## CM/ECF Best Practices Forum

Presented by United States District Clerk's Office Western District of Texas

Courtroom 5

Welcome

CM/ECF Best Practices (session 1) PDF Essentials (session 1)

Courtroom 4

Break

CM/ECF Best Practices (session 2) PDF Essentials (session 2)

ECF Demo / Q&A Overview of WDTX Website

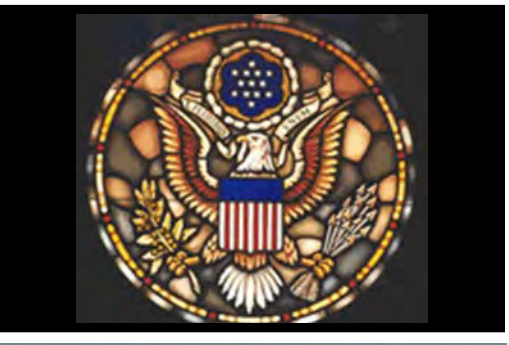

December 9, 2011

John H. Wood U.S. Courthouse San Antonio, Texas Visit us at: TXWD.USCOURTS.GOV

## CM/ECF Best Practices December 9, 2011

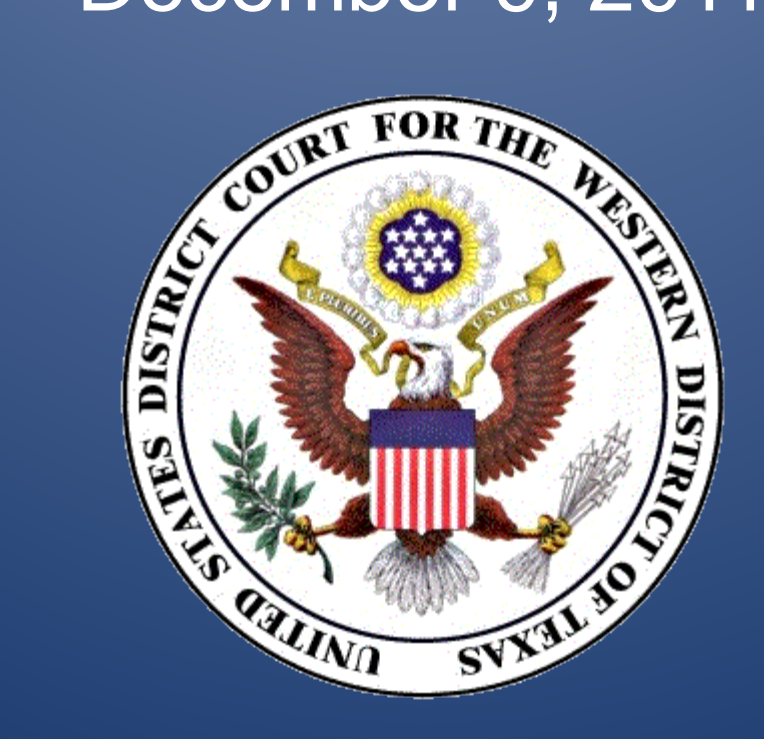

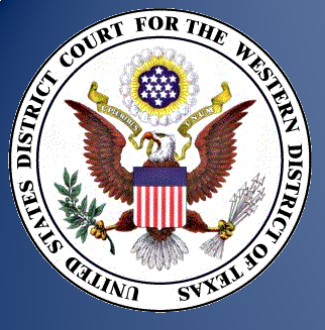

### □ What is CM/ECF?

□ What you need to know....

- □ Who can file electronically?
- □ What can be filed electronically?
- □ How do I file electronically?
- □ ECF demonstration
- □ What can I do in PACER?
- □ Transcripts

Contact Information

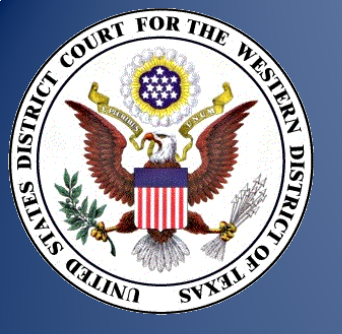

# What is CM/ECF??

## CM – Case Management System

- Implemented in May, 2006, replaces legacy case management system in use by the court since 1985.
- Manages the court docket, images and noticing.

## **ECF** – Electronic Case Files

- Implemented in Sept., 2006, allows registered users to file electronically with the court.
- Electronic Case files and documents available on PACER.

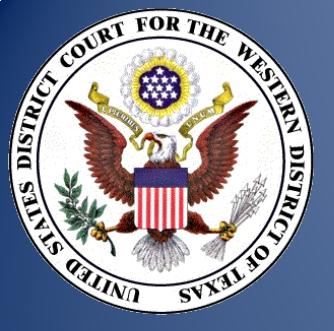

# What you need to know...

- All civil, criminal, miscellaneous, magistrate and sealed cases are assigned to the Electronic Filing System.
- The electronic case file is the official record of the Court.
- The clerk's office no longer maintains a paper case file with the exception of prisoner cases and some sealed cases.

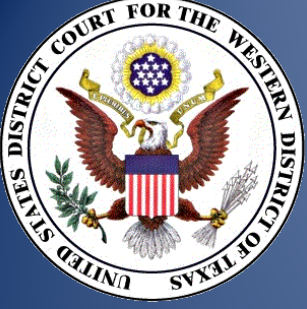

Please become familiar with our e-filing rules and procedures.

- All electronically filed documents must be submitted in portable document format (PDF).
- Electronic documents must be retained for a period of one year after the final resolution of the action, including appeal.
- All electronically filed documents shall have a font size of 12 and double spaced.

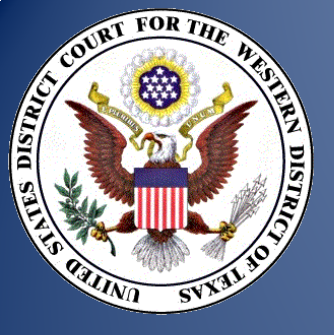

Docket entries submitted by filers are immediately posted to the official Court docket and made available to the Court on CM/ECF, and to parties and the public via PACER.

If a document is submitted in error, the filer must file a motion to amend or a motion to strike.

E-filed documents printed from PACER have a file stamp and document number superimposed on them.

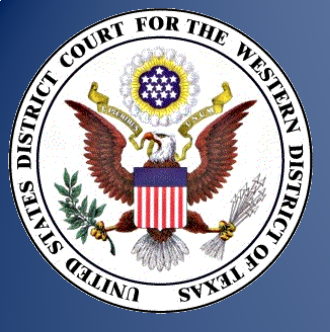

# Who can file electronically?

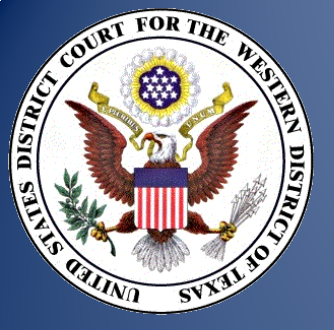

# Eligibility, Registration and Passwords

- Admitted Attorneys must register as filing users.
- Newly admitted attorneys must register within 10 days of admission.
- Pro hac vice attorneys must register within 10 days of the order.
- Pro se litigants may register to e-file with permission from the Court.

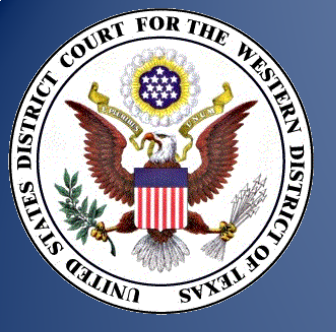

Registration as a filing user constitutes consent to electronic service on all documents.

Filing users must keep their Internet e-mail address current and may make firm and address changes via the electronic filing system.

Registration of an attorney to proceed pro hac vice will be rescinded 60 days after termination of the case, unless the attorney has a pending application for admission.

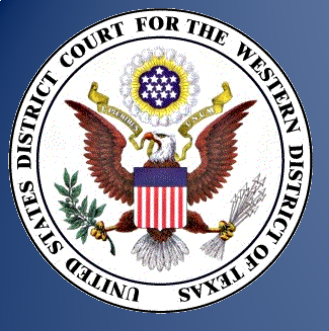

# What can be filed electronically?

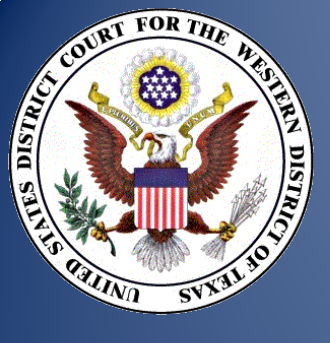

Administrative Policies and Procedures for Electronic Filing in Civil and Criminal Cases

Can now be filed electronically:

- Complaints and Notice of Removal
- Answers
- Amended Complaints
- Consents and Non-Consents to proceed before a Magistrate Judge
- Sealed documents filed in unsealed cases
- Ex Parte documents filed in unsealed cases
- Waivers

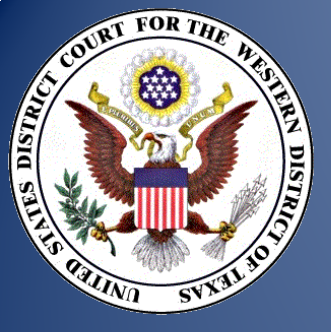

# **Traditionally Filed Documents**

The following documents must be submitted traditionally:

| Pleadings which add parties or assert new claims | Trial exhibits                     |
|--------------------------------------------------|------------------------------------|
| Motions to Intervene                             | Refusal of Magistrate Jurisdiction |
| Motions to proceed IFP                           | Writs                              |
| Amicus motions                                   | Financial affidavits               |
| Transcript orders                                | Vouchers for CJA payment           |

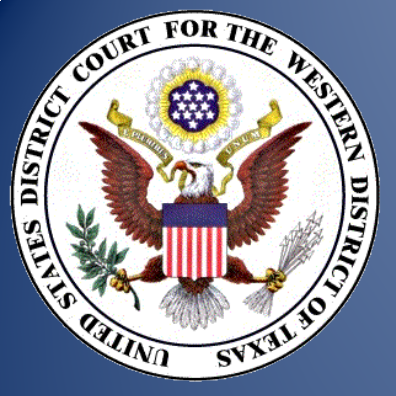

# How do I file electronically?

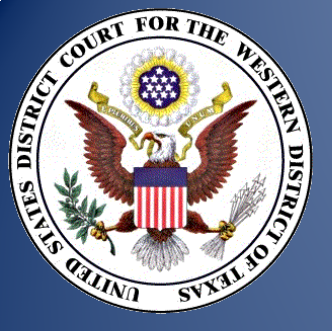

- Login to our ECF system with your web browser.
- Enter the case number for your pleading.
- Prepare the docket entry.
- Attach your pleading PDF.
- Press Submit.
- Notices are generated.

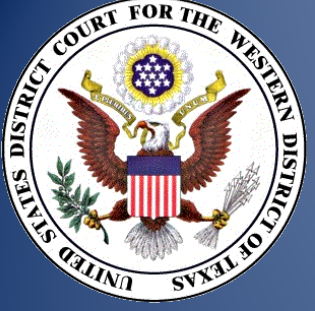

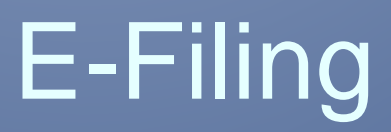

All documents referenced as exhibits or attachments must be submitted in electronic form, unless the Court approves traditional filing.

- Appendices, briefs, exhibits, affidavits, supplements, and volumes, etc. must be submitted as separate PDF documents.
- Exception: Proposed orders for electronically filed motions must be filed in PDF as an attachment to the motion or included with the motion.
- E-filers are encouraged to write concise but descriptive docket text.

# Clearly identify attachments

| Main Document                |                  |                        | Enter app<br>and           | ropriate Ca<br>Description | tegory<br>n |
|------------------------------|------------------|------------------------|----------------------------|----------------------------|-------------|
| C:\Documents and Settings\R  | AMARO\ag Browse  |                        | ٨                          |                            |             |
| Attachments                  |                  | Category               | 1                          | Description                |             |
| 1. C:\Documents and Settings | RAMARO MA Browse |                        | *                          |                            | Remove      |
| 2.                           | Browse           |                        | ¥                          |                            | ]           |
| Next Clear                   | Windows Int      | ernet Explorer         |                            |                            |             |
|                              | Plea             | se select a category ( | or provide a descrip<br>OK | otion of attachment 1.     |             |

MOTION to Continue Trial Setting by Andrew Hoffman, Paul Martinez. (Attachments: # 1 Exhibit A - Affidavit of Kevin Kennedy, # 2 Exhibit B - Affidavit of Celeste Ingalls, # 3 Proposed Order on Plaintiff's' Motion for Continuance, # 4 Proposed Order Appointing International Process Server)(Steele, Howard) (Entered: 05/19/2010)

| Document Selection Menu               |                                                              |          |        |  |
|---------------------------------------|--------------------------------------------------------------|----------|--------|--|
| Select the document you wish to view. |                                                              |          |        |  |
| Document Number: <u>59</u>            |                                                              | 5 pages  | 19 kb  |  |
| Attachment                            | Description                                                  |          |        |  |
| 1                                     | Exhibit A - Affidavit of<br>Kevin Kennedy                    | 3 pages  | 50 kb  |  |
| 2                                     | Exhibit B - Affidavit of<br>Celeste Ingalls                  | 4 pages  | 75 kb  |  |
| <u>3</u>                              | Proposed Order on<br>Plaintiff's' Motion for<br>Continuance  | 1 page   | 8 kb   |  |
| <u>4</u>                              | Proposed Order<br>Appointing International<br>Process Server | 1 page   | 8 kb   |  |
| View All or                           | Download All                                                 | 14 pages | 158 kb |  |

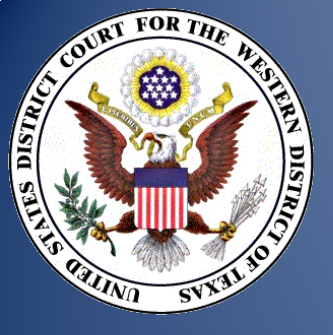

# Proofread before you file it

There is a danger in recycling similar documents. Make sure the document you are filing says exactly what you meant it to say.

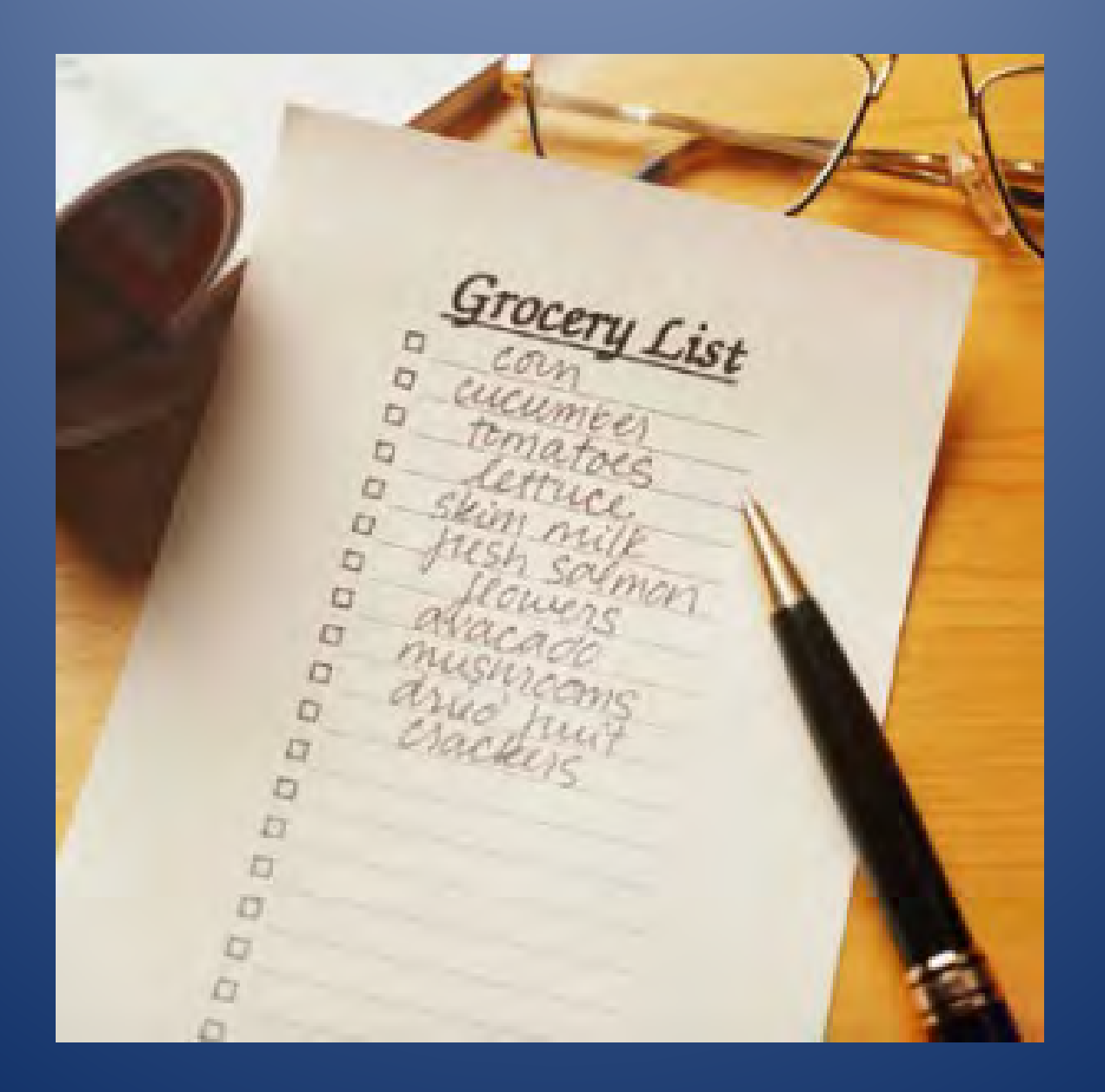

hatter (stic 299 Turkey or Roast I Velverta 1 theese Frozen Biscui Beer POPLOFN

NYEQUIL SHRIMPS ROST - BEFE-BUTER PRETSILS BURD FUDE MAUL - FYLE CHARCO LITER FRESER BAGS CLENE X TP-PT HARE SOPE WYPES DRIER SHETES LONDRI SOPE MSG KRARERS SOTA POP BIRFDAYKARD COKS KORNER

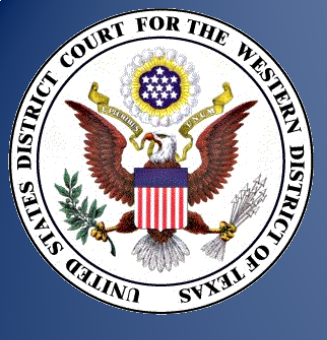

# Amended Privacy Policy and Public Access to Electronic Files (filed October 29, 2004)

The following personal information should be excluded from documents filed with the Court or redacted unless otherwise ordered by the Court:

- Social Security number. (limit to last four digits)
   Names of minor children. (use initials only)
   Dates of birth. (limit to year of birth only)
   Financial account numbers. (limit to last four digits)
  - Home addresses in criminal case. (limit to city & state)

### Forgot Your Texas Western District ECF Login and/or Password?

| Authentica      | tion  |
|-----------------|-------|
| Login:          |       |
| Password:       |       |
| client<br>code: |       |
|                 |       |
| Login           | Reset |

**IMPORTANT NOTICE OF REDACTION RESPONSIBILITY:** All filers must redact: Social Security or taxpayer-identification numbers; dates of birth; names of minor children; financial account numbers; and, in criminal cases, home addresses, in compliance with <u>Fed. R. Civ. P. 5.2</u> or <u>Fed. R. Crim. P. 49.1</u>. This requirement applies to all documents, including attachments.

Solution: Solution: Solution of the second second s

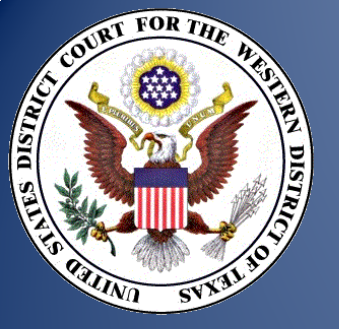

# Signature Requirements

Your login and password serves as your signature.

- Electronically filed documents must have a signature block, but you have the option of using the /s/ feature or an electronic signature image.
- Documents requiring the signatures of others must be scanned or must indicate the additional signatures using the /s/ feature.
- Defendant signatures in criminal cases must be filed in scanned PDF format.

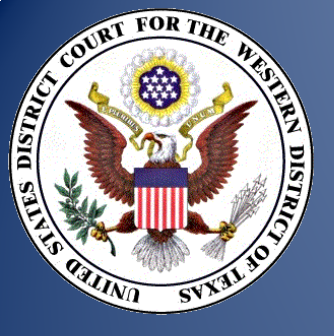

## Example Signatures

| 1 A             | dobe Reader -   | SignatureExamples.pdf]                                                                                                    | e - 8 🖬          |
|-----------------|-----------------|----------------------------------------------------------------------------------------------------|------------------|
| <u>7</u> .5     | ile Edit View D | ocument Tools Window Help                                                                                                    | - 3 ×            |
| 10              |                 | M N Select M Select M | Adobe Reader 7.0 |
| Pages Bookmarks | /s/             | Example:<br>Respectfully submitted,                                                                                                    | *                |
| and the         |                 | /s/ John Doe Attorrney                                                                                                    |                  |
| 1               | Ele             | ectronic Signature Example:                                                                                                    |                  |
| tachments       |                 | Respectfully submitted,                                                                                                    |                  |
| Comments & At   |                 | Jan W. Primono                                                                                                    |                  |
| E               |                 | lof 1                                                                                                    |                  |

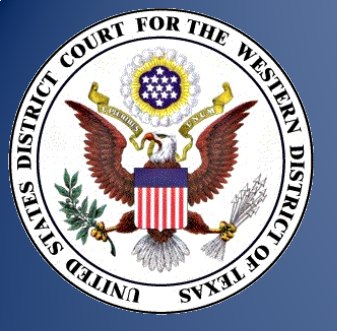

# Service of Documents by Electronic Means

- The Notice of Electronic Filing (NEF) constitutes service of the electronically filed document on filing users.
- A certificate of service must be included with all filed documents.

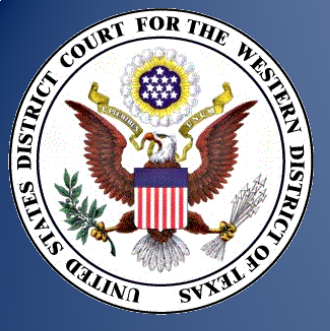

# Service of Documents by Electronic Means

### (Sample Language) CERTIFICATE OF SERVICE

I hereby certify that on the 27th day of October, 2004, I electronically filed the foregoing with the Clerk of Court using the CM/ECF system which will send notification of such filing to the following:

Jacob Smith Attorney at Law 123 South St. Mary's Street San Antonio, Texas 78212

and I hereby certify that I have mailed by United States Postal Service the document to the following non-CM/ECF participants:

JoAnn JoHansson Attorney at Law 745 East Mulberry Avenue San Antonio, Texas 78212 Attorney for James Jameson

/s/Peter Peterson

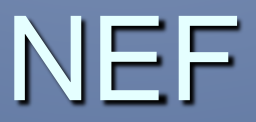

#### Notice of Electronic Filing

 The following transaction was entered by Ruiz, James on 4/16/2010 at 2:56 PM CDT and filed on 4/16/2010

 Case Name:
 DDB Technologies, L.L.C. v. ESPN, Inc.

 Case Number:
 1:10-cv-00246-JRN

 Filer:
 DDB Technologies, L.L.C.

 Document Number: 8
 8

#### Docket Text:

MOTION to Appear Pro Hac Vice by James G. Ruiz (Paul A. Kafadar) ( Filing fee \$ 25 receipt number 0542-2726981) by on behalf of DDB Technologies, L.L.C.. (Attachments: # (1) Proposed Order)(Ruiz, James)

#### 1:10-cv-00246-JRN Notice has been electronically mailed to:

James G. Ruiz jruiz@winstead.com, dhogan@winstead.com

Leif R. Sigmond , Jr sigmond@mbhb.com

Michael D. Gannon gannon@mbhb.com, debiase@mbhb.com, kafadar@mbhb.com

Paul A. Kafadar kafadar@mbhb.com, debiase@mbhb.com

1:10-cv-00246-JRN Notice has been delivered by other means to:

Rory P. Shea McDonnell, Boehnen, Hulbert & Berghoff LLP 303 S. Wacker Dr. Chicago, IL 60606

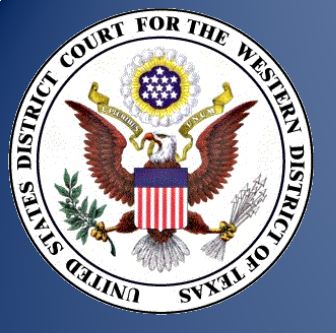

# Service of Documents by Electronic Means

- If an NEF is not successfully transmitted to an intended recipient, the Clerk will notify the filing user who originated the filing.
- In multi-defendant criminal cases, all filing users will receive all NEFs (except when a sealed plea agreement is filed).

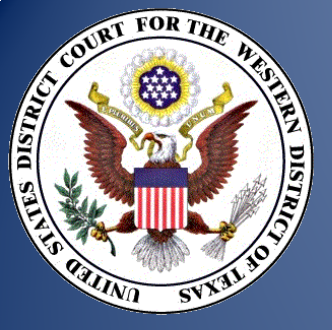

# Use "free looks" in PACER to create e-files of your cases

- When you receive a notice of electronic filing (NEF) identifying a document or order that's been filed in your case, you get a "free look" at the filed document.
  - Save these e-documents in a case file you create in your computer system. Having your own e-files avoids piling up PACER fees and saves copy and filing expenses for vou. 30

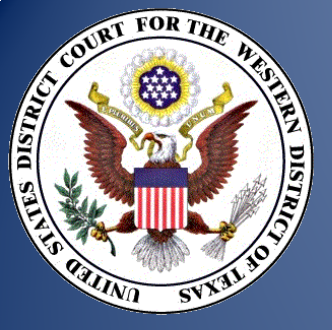

# Traditionally Filed Documents Not Available Electronically

Some traditionally filed documents will not be scanned by the Clerk and will not be available on the electronic docket:

- Documents including attachments and exhibits that exceed 200 unbound pages;
- Bound documents;
- Documents greater than 8.5 X 11 inches;
- Two-sided documents; and
- Illegible documents.

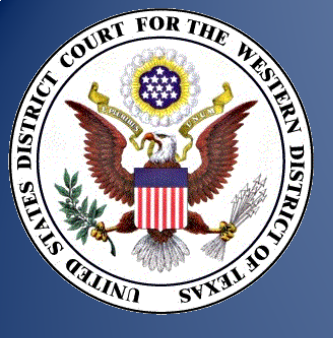

# Sealed Documents

Shall be filed electronically.
NEF generated to all parties.
No electronic access to PDF document.
No service via CM/ECF
Motion for leave to file is required in civil cases.

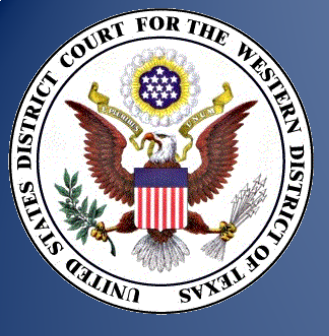

# Ex Parte Documents

May be filed electronically. NEF generated to filing party. No service via CM/ECF. PDF document may be accessed electronically. Electronically filed ex parte document will not be sealed.

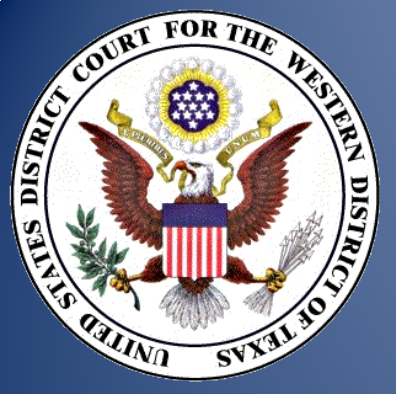

# **ECF** Demonstration

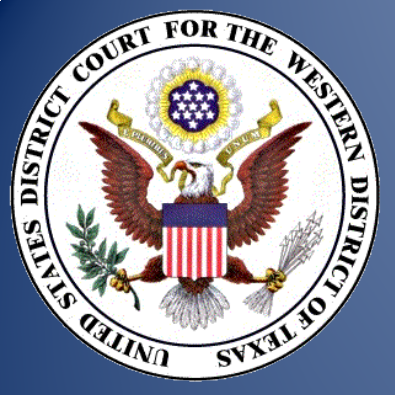

# What can I do in PACER?
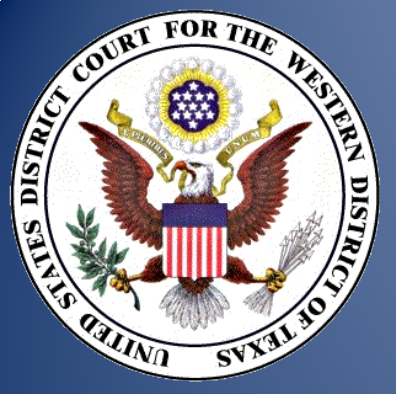

# Transcripts

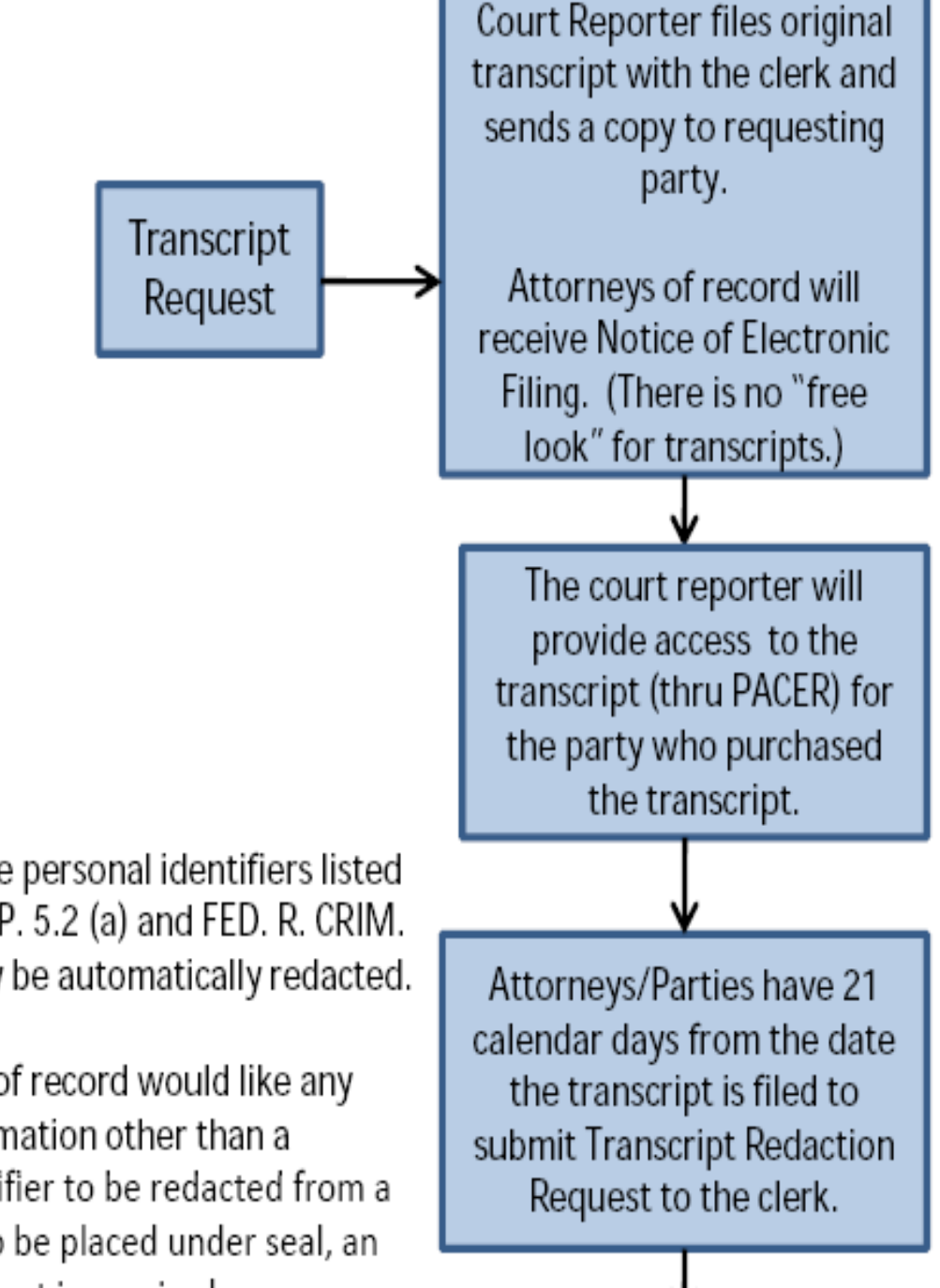

- . For a period of 90 days after filing, the electronic transcript is available for viewing only at the public terminals located in the clerk's office
- During this 90 day period, a copy of the transcript may be purchased only from the court reporter at the rate established by the Judicial Conference.

Notes: Only the personal identifiers listed in FED. R. CIV. P. 5.2 (a) and FED. R. CRIM. P. 49.1 (a) may be automatically redacted.

If an attorney of record would like any sensitive information other than a personal identifier to be redacted from a transcript or to be placed under seal, an order of the court is required.

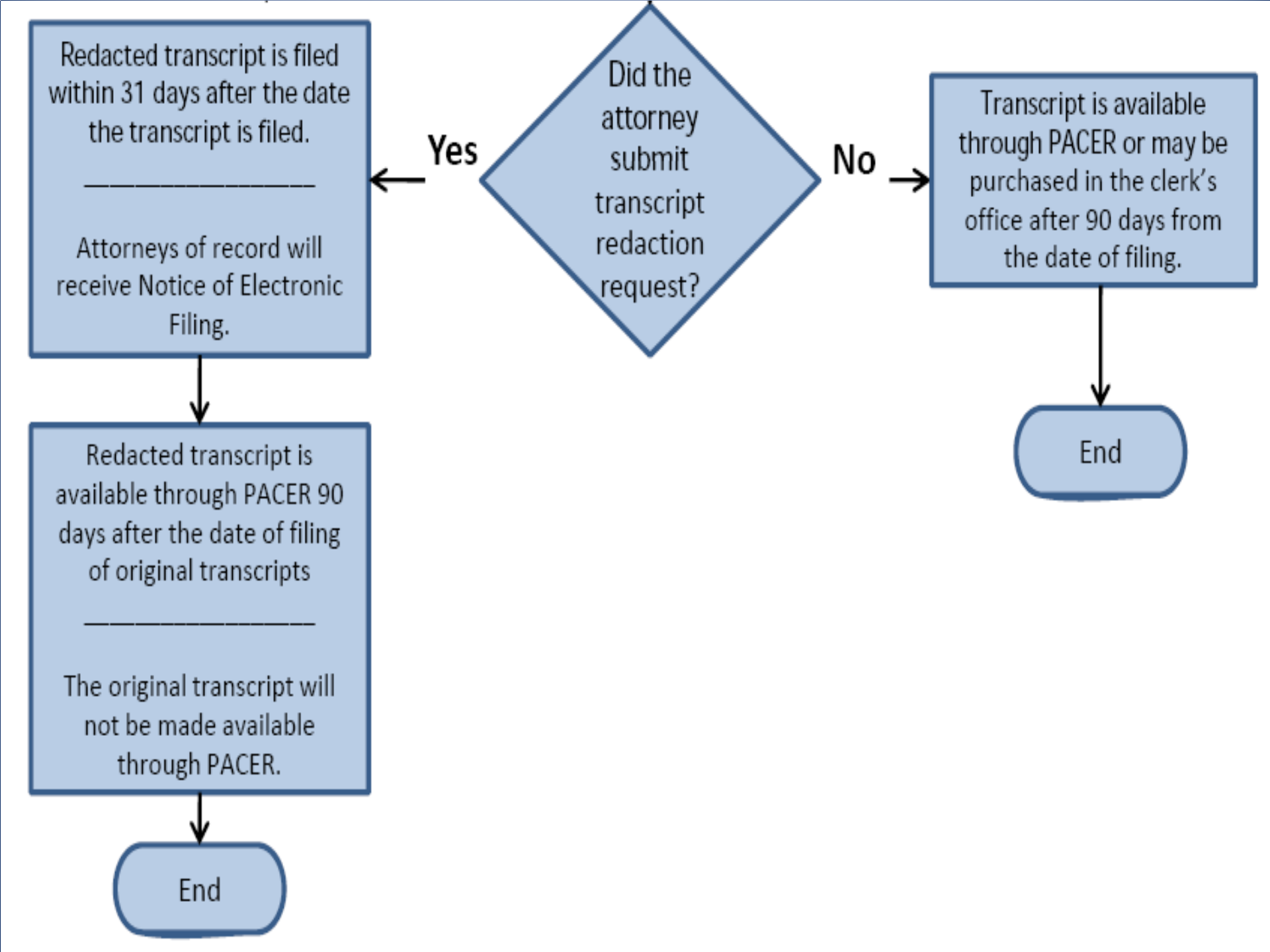

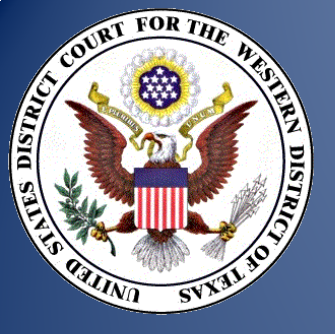

# Top Ten E-Filing Errors

- 1. No signature on main document and certificate of service.
- 2. Not including a proposed order with a motion that requires a proposed order.
- 3. No certificate of service or incomplete certificate of service.
- 4. Choosing the incorrect event.

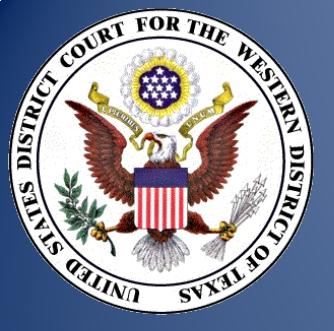

# Top Ten E-Filing Errors

- 5. Filing a pleading that has more than one event and selecting only one event from the cm/ecf system when filing the pleading.
- 6. Filing pleadings that should be traditionally filed.
- 7. Filing a pleading that has one part of it sealed and attempting to e-file the entire pleading.

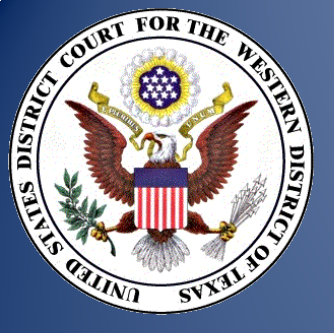

# Top Ten E-Filing Errors

- 8. Filing a motion for "Leave to File" and not including attachment.
- 9. Linking yourself with the opposing party or to a party you do not represent.
- 10. Not selecting all filers when submitting a joint filing.

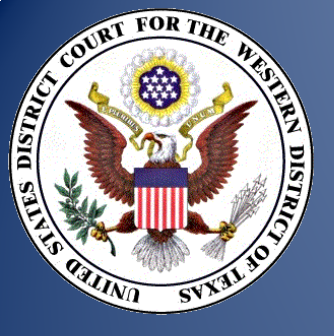

If you have a question about anything, check the website first.

Most federal court websites contain loads of relevant information: current local rules, general orders, practice tips from judges, forms, links to other federal courts. The Western District of Texas website is located at: www.txwd.uscourts.gov/

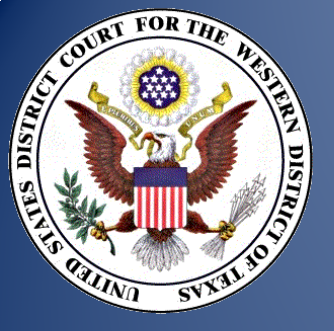

**Contact Information** 

# txwd\_ecf\_help@txwd.uscourts.gov

Please note that you may e-file at any time, but support is only offered during these hours.

Support Hours: Monday - Friday, 9:00 a.m. to 6:00 p.m. Central Standard Time (excluding court holidays)

No after hours support is available.

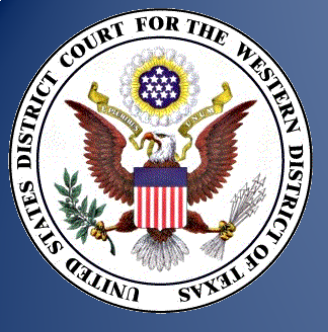

Bankruptcy Court Contact Information www.txwb.uscourts.gov

- Webinars
- Access to Training Database

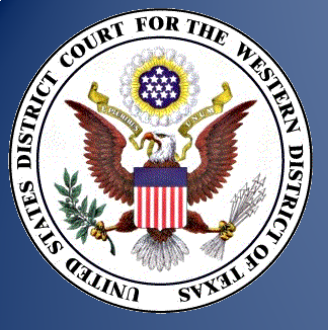

# CM/ECF Questions?

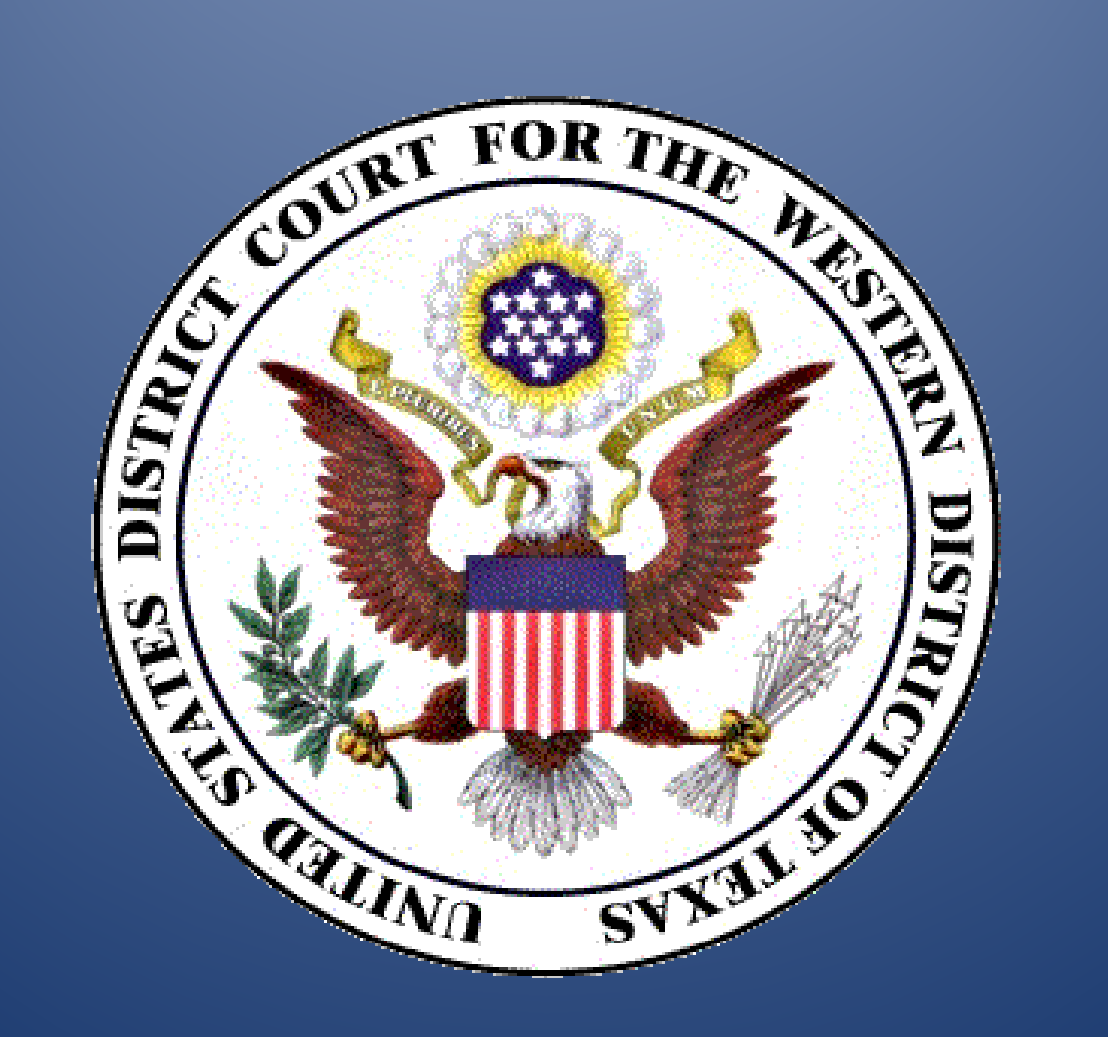

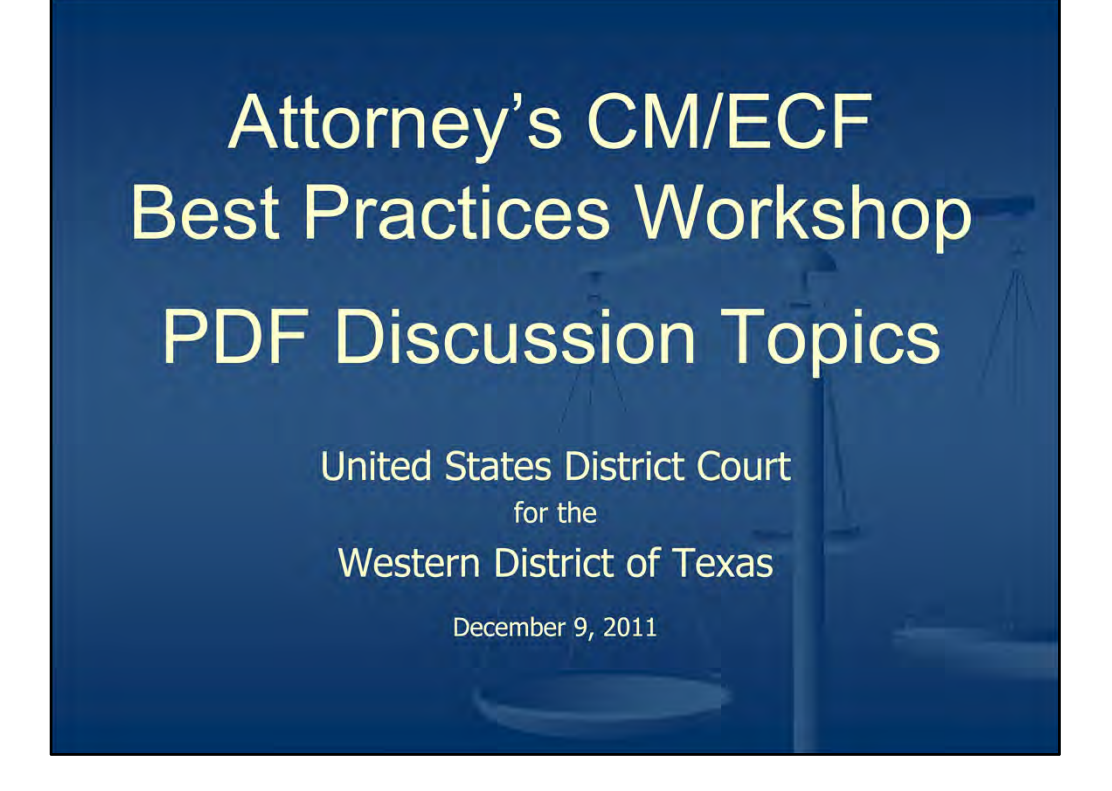

Welcome everyone to our Best Practices Workshop for CM/ECF. This particular session will primarily focus on issues related to PDF document creation, the tools available to create these PDF documents, and future trends related to PDF document creation.

During our time together, we'll also take a quick look at some tools contained within Adobe Acrobat, which is the host application used to view and/or edit PDF documents.

Before we continue on with our presentation, it is also important to note that certain products will be mentioned during our PDF overview, but in no way does the court imply a product endorsement of any type. All we can do is show you what tools we use within the Court, but these demonstrations and/or conversations related to these products or their features contained, should not be construed as an actual product endorsement.

Another item we need to mention is related to technical support of commercial off the shelf products. Again, during our presentation, we'll make mention of certain products, such as WordPerfect, Microsoft Word, Adobe Acrobat, scanning software and so forth. Due to our limited resources, the court will not be a position to offer technical support for these commercial off the shelf products.

However, if you are in a situation where you are filing something with the court in CM/ECF and have questions related to correct event selections or questions of a procedural nature, then we ask that you please contact us via the CM/ECF Help Desk at txwd\_ecf\_help@txwd.uscourts.gov

Unfortunately, our time together is short, so without further delay, let's get started.

## **PDF** Discussion Topics

- Submittal of Text Searchable PDF Documents
- Converting Documents to PDF Format
  - Available Tools
- Future Trend: PDF/A File Format
  - Why? When?
  - PDF/A Compliance Levels
     PDF/A 1A or PDF/a 1B?
     Available Tools

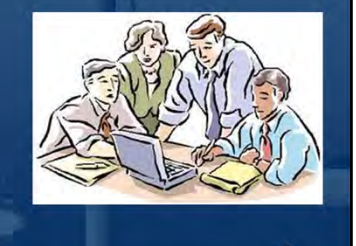

#### **Our PDF Discussion Topics Will Involve:**

- Submittal of Text Searchable PDF Documents
- Converting Documents to PDF Format
  - Available Tools to Create PDF Documents
- Future Trend to PDF/A File Format
  - Why? When?
  - PDF/A Compliance Levels
    - PDF/A 1a
    - PDF/A 1b
    - Available Tools to Create PDF/A Documents

## **PDF** Discussion Topics

- Determining PDF Document File Size
- Reducing PDF Document File Size
- Creating Hyperlinks to Documents Located in CM/ECF
- Removal of Sensitive Content in PDF Documents (Redaction)

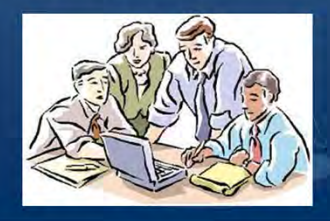

### **Continuing with Our PDF Discussion Topics:**

- Determining PDF Document File Size
- Reducing PDF Document File Size
- Creating Hyperlinks to Documents Located in CM/ECF
- Removal of Sensitive Content in PDF Documents (Redaction)

## Submittal of Text Searchable PDF Documents

## Why is this so important?

- Since its inception, CM/ECF has required that documents be filed in PDF format;
- Allows the ability for the court to search and/or copy text from proposed Motions, Orders, or other documents submitted to the court in CM/ECF.

#### Submittal of Text Searchable PDF Documents

#### Why is this so important?

- Since it's inception, CM/ECF has required that documents be filed in PDF format;
- The submission of Text Searchable PDF documents allows the ability for the court to search and/or copy text from proposed Motions, Orders, or other documents submitted to the court in CM/ECF.

| How do I<br>"Sea<br>Blue b<br>indicat<br>search                                                                                                    | know if my PDF docur<br>rchable" or Text "Select<br>ox will appear when select<br>the document <b>IS NOT</b><br>able. | ment is Text<br>ctable"?<br>ting text to<br>text |
|----------------------------------------------------------------------------------------------------|----------------------------------------------------------------------------------------------------|--------------------------------------------------|
| Li Proposed Order Genderge Modern to Proceed<br>Tet Edit View Window Help<br>Create -<br>Use this tool<br>to select text.<br>If the selected<br>text turns to a<br>shaded blue<br>box, then you<br>are working<br>with a<br>document that<br>IS NOT text<br>searchable. | An terme Propense of - Addre Activate Hol                                                                             | +                                                |

How Do I Know If My PDF Document is "Text Searchable" or "Text Selectable"?

- An oversized blue box will appear when attempting to select text;
- This an indication the PDF document **<u>IS NOT</u>** text searchable or selectable.

| How do<br>"Se<br>When<br>appe<br><u>IS</u> te                                                                              | I know if my PDF do<br>archable" or Text "Se<br>selecting text, the des<br>ar as "blocked" to indica<br>xt searchable.                                                                                                    | cument is Text<br>electable"?<br>ired text should<br>ate the document |
|----------------------------------------------------------------------------------------------------|----------------------------------------------------------------------------------------------------|-----------------------------------------------------------------------|
| File Edit View Window Help                                                                                                 |                                                                                                    | X<br>Tools Comment Share                                              |
| Use this too<br>select tex<br>If the selecte<br>appears in-<br>fashion, ther<br>ARE working<br>document th<br>text searcha | CARDER ON MOTION TO PROCEED IN FORMA PLUPERS CONTROLOGY OF PROCEED IN FORMA PLUPERS CONTROLOGY OF A CONTROL CONTROL C | USIC 1915;<br>United States<br>the<br>advanced by<br>et Judge         |

How Do I Know If My PDF Document is "Text Searchable" or "Text Selectable"?

• When selecting text, the desired text should appear as "blocked" to indicate the document <u>IS</u> text searchable or selectable.

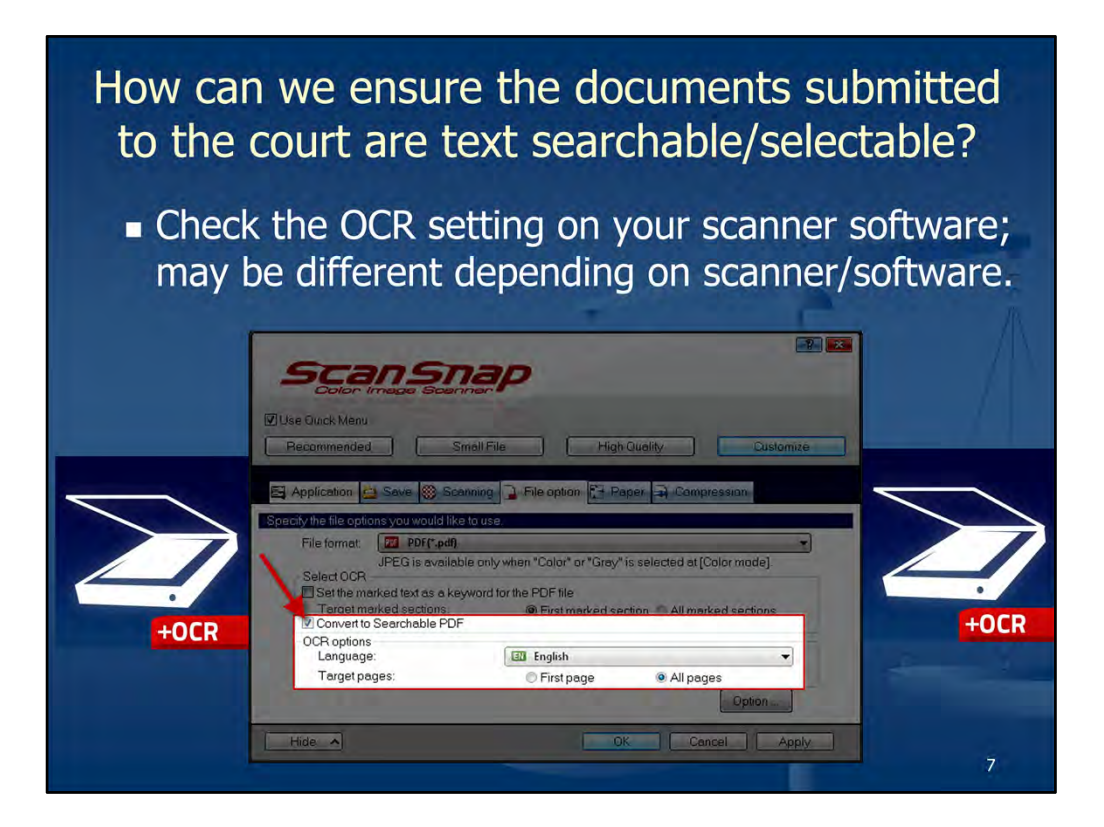

How can we ensure the documents submitted to the court are text searchable/selectable?

- Check the OCR (Optical Character Recognition) setting on your scanner software;
- May be different depending on scanner/software used.

# Why doesn't the court require PDFs to be submitted as text searchable/selectable?

 At this time we do not require this, but as we move to future versions of CM/ECF, this capability for PDF documents submitted to the court as text searchable/selectable will become a requirement at that time.

8

#### Why doesn't the court require PDFs to be submitted as text searchable/selectable?

• At this time we do not require this, but as we move to future versions of CM/ECF, this capability for PDF documents submitted to the court as text searchable/selectable will become a requirement at that time.

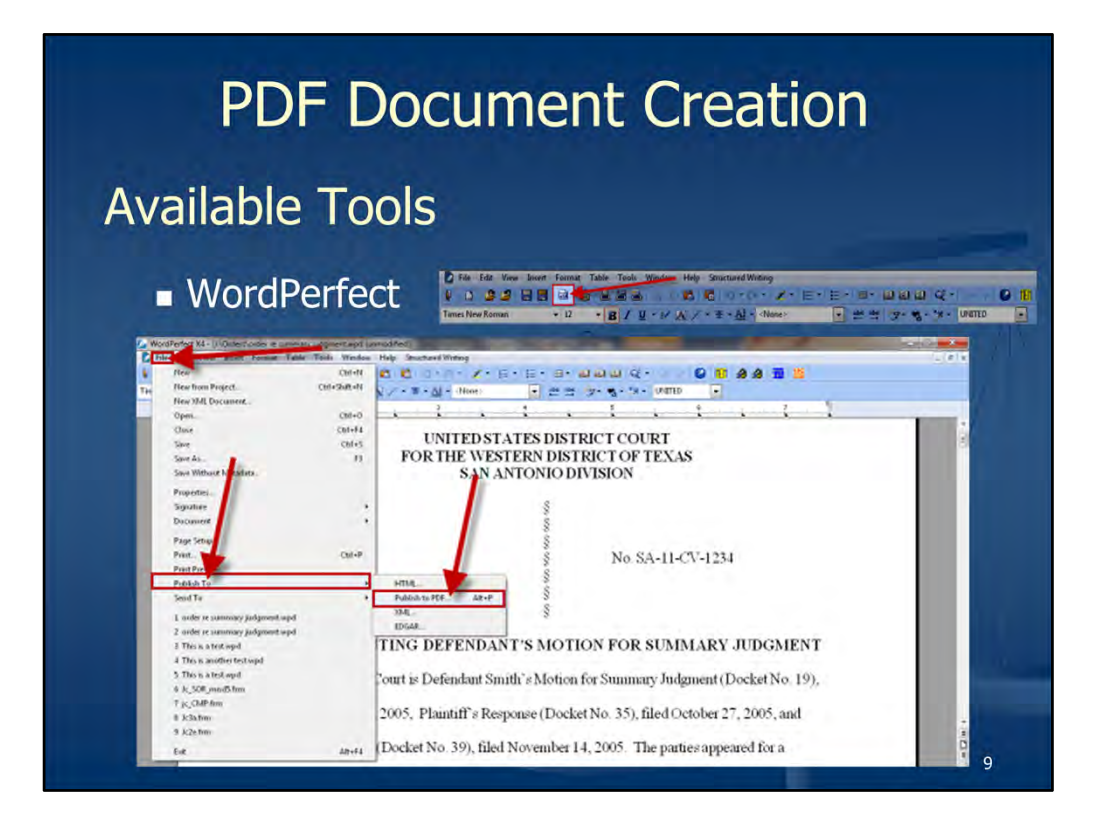

Let's discuss the topic of **PDF Document Creation**.

Within the court, we use **WordPerfect**, since this is the official word processor for the U.S. Courts.

In WordPerfect, the ability to **Publish to PDF** is located within the **File** drop down menu as shown here.

For convenience, a **toolbar button** to **Publish to PDF** can be setup on the WordPerfect toolbar.

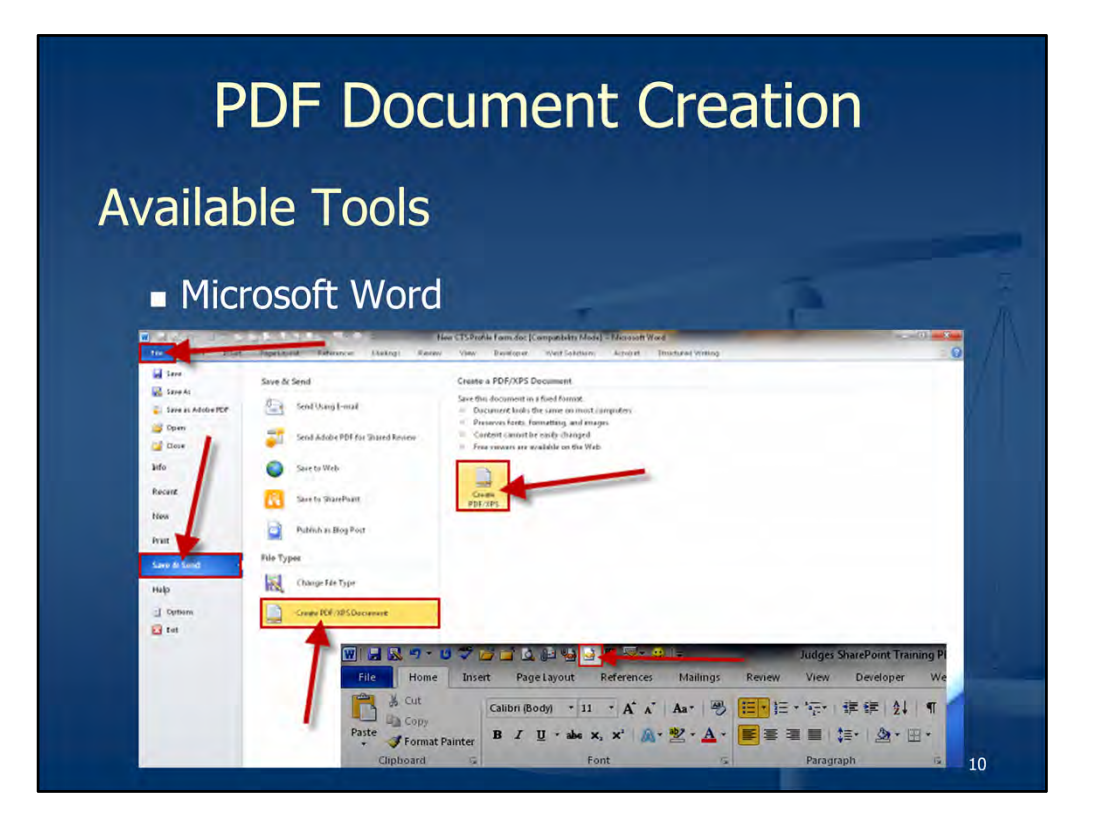

For those of you using Microsoft Word, this word processor also has the ability to create PDF documents.

As illustrated here from Microsoft Word 2010, click the **File** tab, and then select **Send & Save**.

Select Create PDF/XPS Document, and then select Create PDF/XPS.

Also, for your convenience, a toolbar button for this feature can also be added to your **Quick Access Toolbar**.

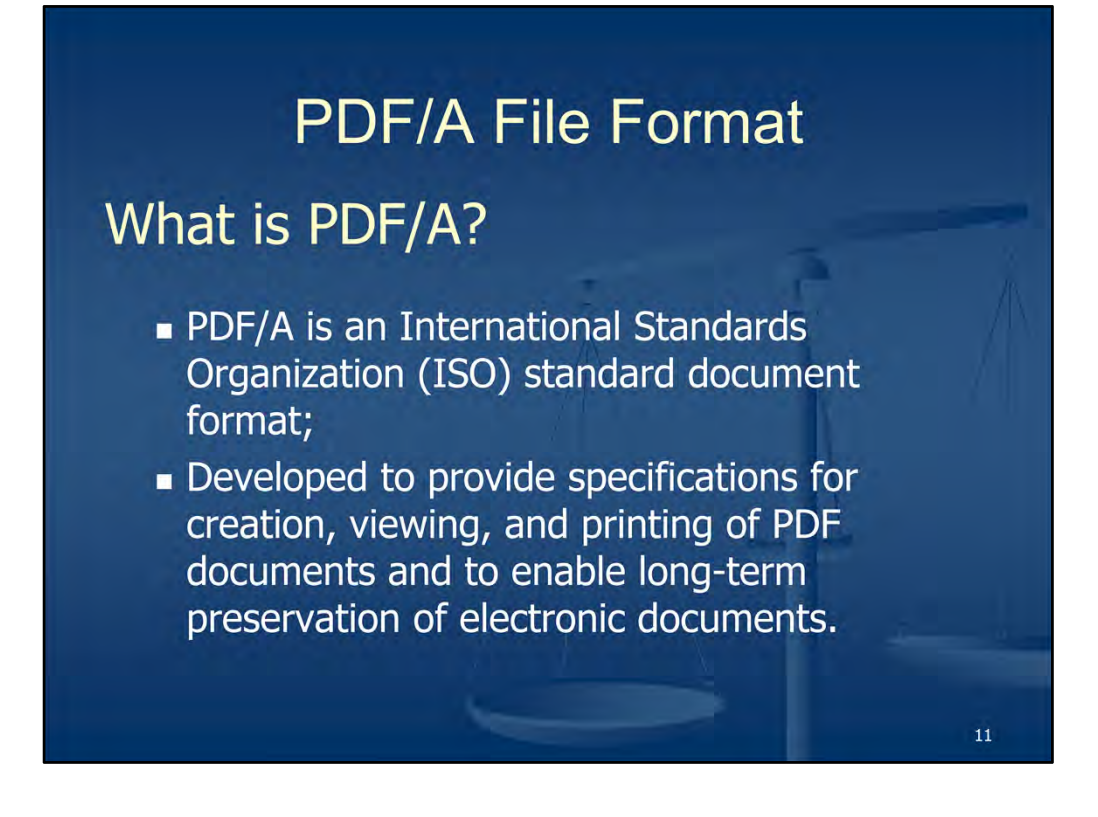

Our next discussion topic will address a future trend in PDF document standards, which is referred to as a **PDF/A** file format, which is an **International Standards Organization (ISO)** standard document format.

It was developed to provide specifications for creation, viewing, and printing of PDF documents and to enable long-term preservation of electronic documents.

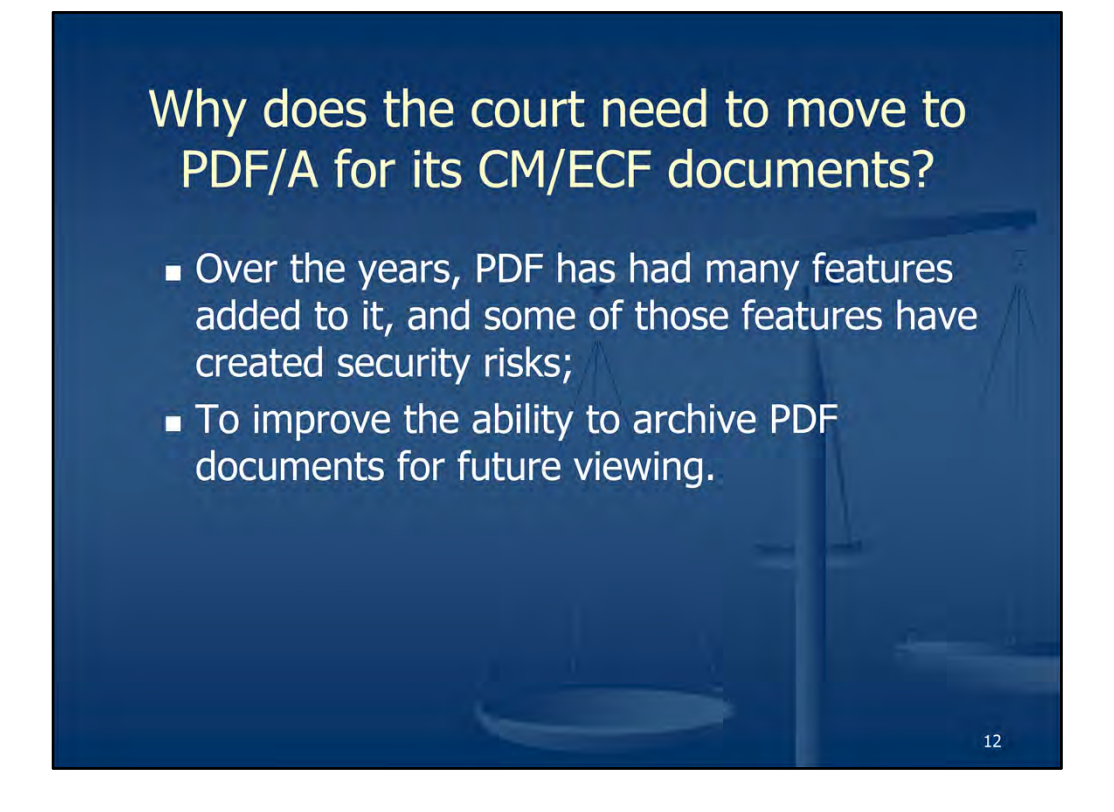

#### Why does the court need to move to PDF/A for its CM/ECF documents?

- Over the years, PDF has had many features added to it and some of those features have created security risks;
- To improve the ability to archive PDF documents for future viewing.

# When will the court require that all documents filed in CM/ECF be in PDF/A format?

- Currently, no deadline has been set. This will be a topic for discussion for the court over the next coming months;
- Courts are currently in the planning stages for a transition to PDF/A;
- Under current plans, each court will decide when it is ready to enforce the requirement.

### When will the court require that all documents filed in CM/ECF be in PDF/A format?

- Currently, no deadline has been set. This will be a topic of discussion for the court over the next coming months;
- Federal courts are currently in the planning stages for a transition to PDF/A;
- Under current plans, each court will decide when it is ready to enforce the requirement depending on the version of CM/ECF they are using.

At the very least, it would behoove each of you to begin a discovery within your respective organizations to see if the tools you currently use for document creation have the ability to create PDF/A compliant documents.

## Characteristics of a PDF/A File

## Self-contained

- Everything needed to render or print a PDF/A file must be contained within the file;
- This includes all visible content like text, raster images, vector graphics, fonts, color information, and much more;
- Also means that a wide range of external content references are disallowed, including audio and video content, JavaScript, and executable files.

14

Continuing with the PDF/A File Format, let's delve a little further to discuss the **characteristics** of a PDF/A file.

### First of all, it is Self Contained:

- Everything needed to render or print a PDF/A file must be contained within the file;
- This includes all visible content like text, raster images, vector graphics, fonts, color information, and much more;
- Also means that a wide range of external content references are disallowed, including audio and video content, JavaScript, and executable files.

# <section-header><section-header><section-header><list-item><list-item><list-item>

The PDF/A file is also **Self-documenting**:

- PDF/A promotes the use of **metadata** by enhancing the document to provide information about the document itself;
- This metadata also provides recommendations for documenting file attributes such as file identifier, file provenance, and font metadata.

## Characteristics of a PDF/A File Unrestricted • PDF/A prohibits encryption so that a compliant PDF/A file must open and be made available to

- PDF/A prohibits encryption so that a compliant PDF/A file must open and be made available to anyone or any software that processes that file;
- User IDs and/or passwords cannot be embedded. Access control is typically managed outside the file format by a content or records management system.

16

The PDF/A file is also **Unrestricted**:

- PDF/A prohibits encryption so that a compliant PDF/A file must open and be made available to anyone or any software that processes that file;
- User IDs and/or passwords cannot be embedded. Access control is typically managed outside the file format by a content or records management system.

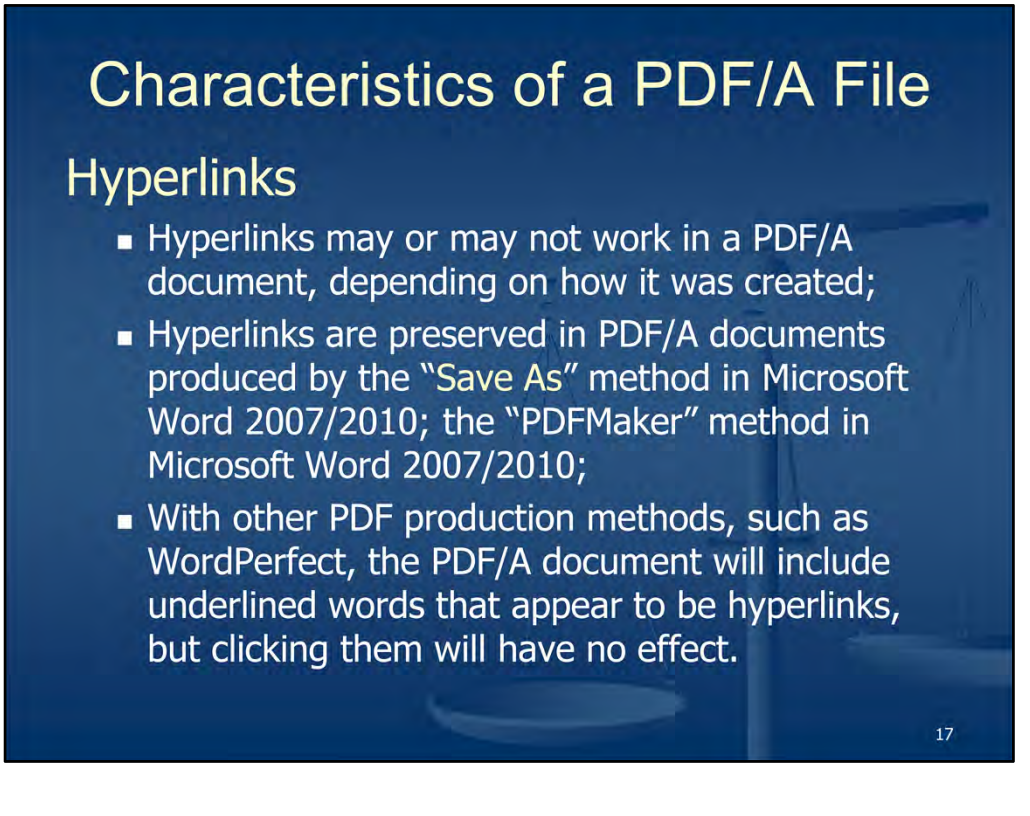

#### A word of caution:

We would also like to take an opportunity to make you aware that use of **hyperlinks** in your documents may produce some unexpected results when publishing to PDF, specifically when specifying the new **PDF/A** attribute.

Hyperlinks are preserved in PDF/A documents by using the "**Save As**" method in Microsoft Word 2007/2010 and when using the **PDFMaker** method in Microsoft Word 2007/2010.

With other PDF production methods, such as WordPerfect, the PDF/A document will include underlined words that appear to be hyperlinks, but clicking them will have no effect.

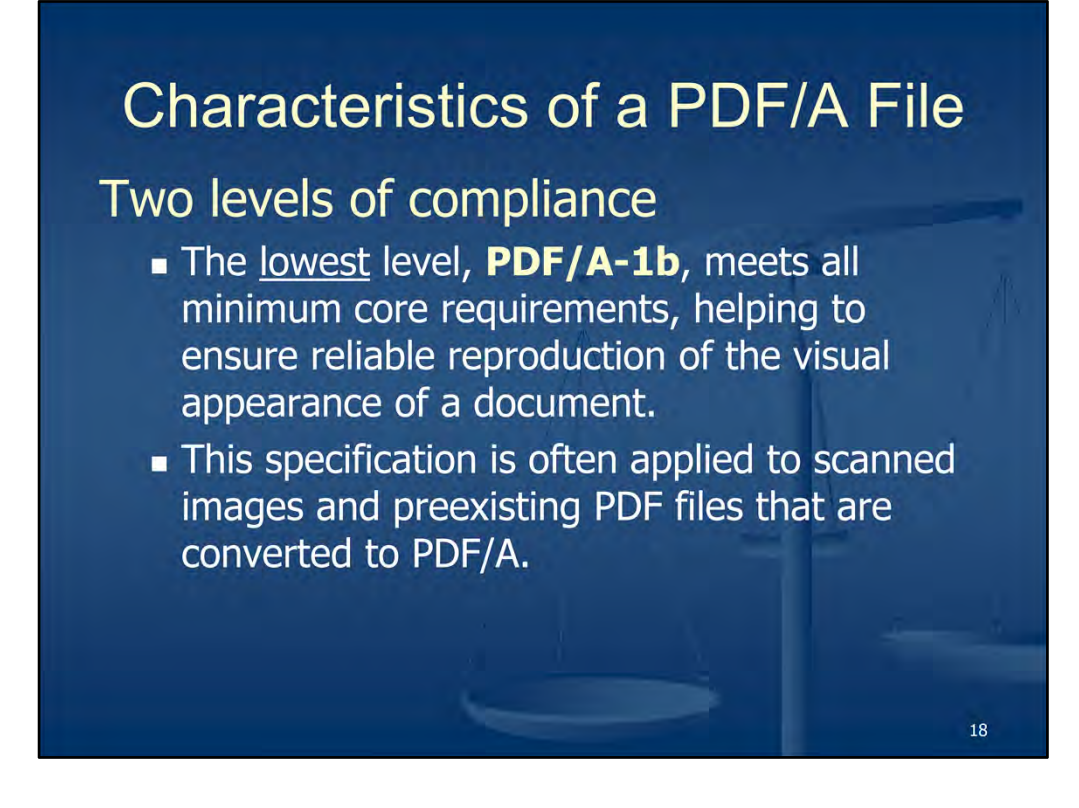

There are also 2 levels of compliance regarding the new PDF/A file format:

- The **lowest** level, **PDF/A-1b**, meets all minimum core requirements, helping to ensure reliable reproduction of the visual appearance of a document;
- This specification is often applied to scanned images and preexisting PDF files that are converted to PDF/A.

## Characteristics of a PDF/A File

## Two levels of compliance (cont.)

- The <u>higher</u> level, PDF/A-1a, requires a document structure called "tags" that provides an underlying structure for the document content and facilitates searching, repurposing of content, and accessibility for people with disabilities such as blindness;
- This higher level specification can also be applied to documents captured directly from applications like WordPerfect or Microsoft Word that create document structure during the authoring process.

19

There are also 2 levels of compliance regarding the new PDF/A file format (cont.):

- The **higher** level, **PDF/A-1a**, requires a document structure called "tags" that provides an underlying structure for the document content and facilitates searching, repurposing of content, and accessibility for people with disabilities such as blindness;
- This higher level specification can also be applied to documents captured directly from applications like WordPerfect or Microsoft Word that create document structure during the authoring process.

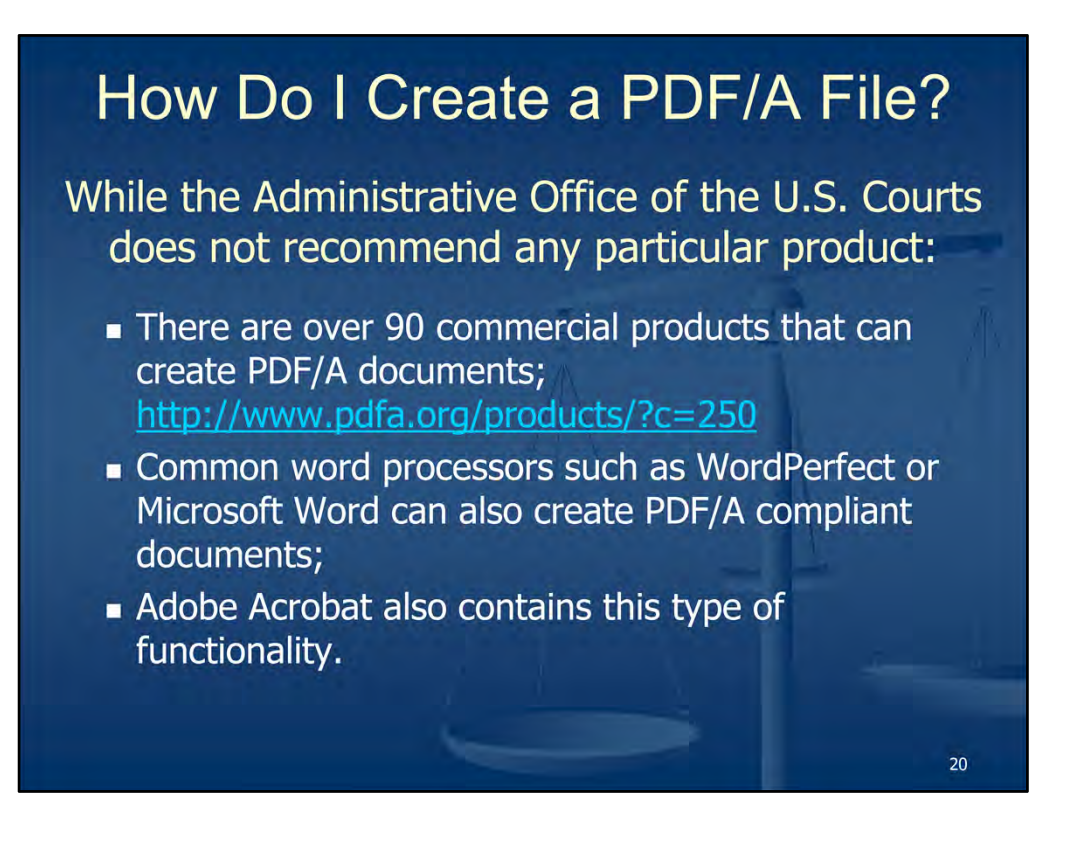

So, the big question is: How do I create a PDF/A file?

The Administrative Office of the U.S. Courts does not recommend any particular products.

There are over 90 commercial off the shelf products that can create PDF/A documents. A list of some of these products can be accessed at: http://www.pdfa.org/products/?c=250

Also, common word processors such as WordPerfect or Microsoft Word and even the various scanners and their respective software can also create PDF/A compliant documents.

Adobe Acrobat also contains this same type of functionality.

| How Do                                                                       | I Create a PDF/A File?                                                                                                    |
|------------------------------------------------------------------------------|----------------------------------------------------------------------------------------------------|
| WordPerfect                                                                  |                                                                                                    |
| General Obje<br>File name: \\\<br>Export range<br>@ Full docu<br>@ Selection | ects Document Advanced Security<br>txw.txwd.circ5.dcn\Users\SA\lfuent\order re summary judgment.pdf<br>e<br>ument © Current Page<br>n © Pages: 1-11 |
| Compatibility:<br>Author:<br>Keywords:<br>PDF style:                         | PDF/A-1b<br>Acrobat 3 (PDF 1.2)<br>Acrobat 4 (PDF 1.3)<br>Acrobat 5 (PDF 1.4)<br>PDF/A-1b<br>PDF/A-1a<br>Custom (Current settings not saved)        |
|                                                                              | OK Cancel Help                                                                                                    |

As shown on our slide here, in WordPerfect, you can publish a PDF document and also be able to specify the PDF/A, along with the level of PDF/A compliance (**1a** or **1b**).

This setting in WordPerfect is located at the **Publish to PDF** screen by way of the **Settings** button. When you click the **Settings** button, these PDF/A options are contained within the **Compatibility** drop down list.

As recommended by the Administrative Office of the U.S. Courts, the acceptable level of PDF/A compliance that meets the minimum core requirements is **PDF/A-1b**.

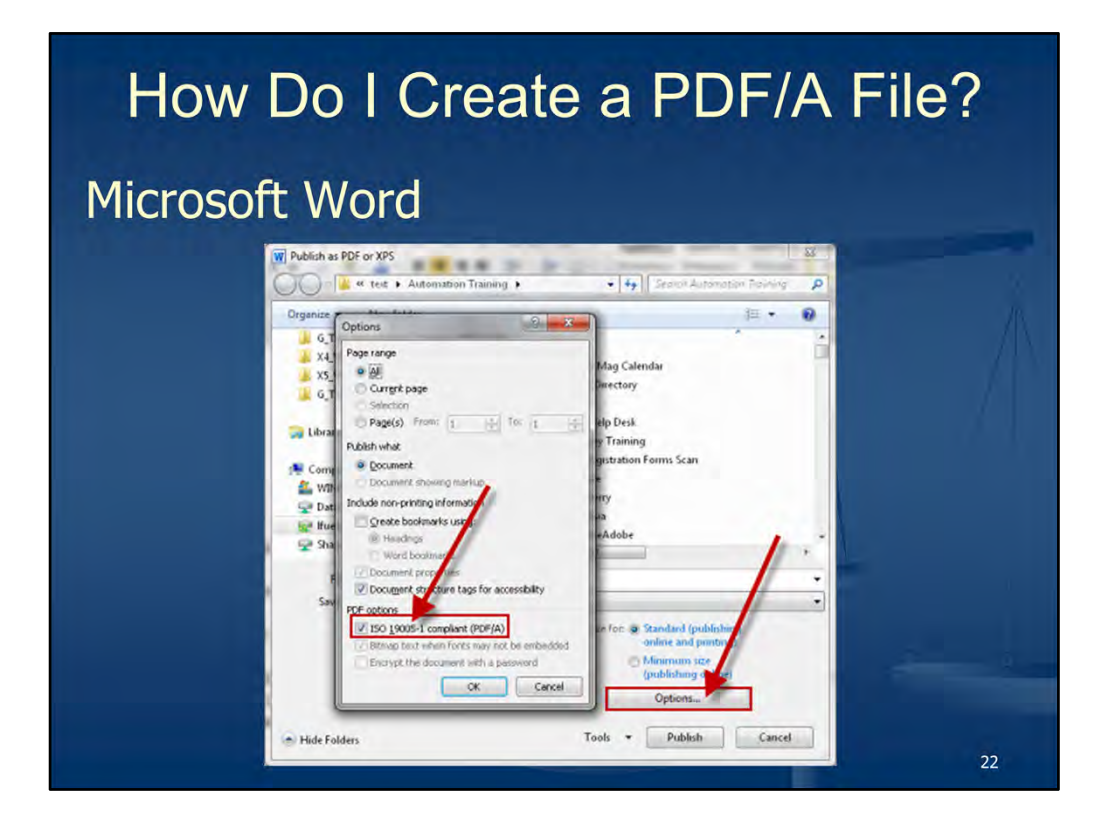

In Microsoft Word, this operates slightly different from WordPerfect in that you'll only have to specify that you're publishing the PDF file as a PDF/A compliant file.

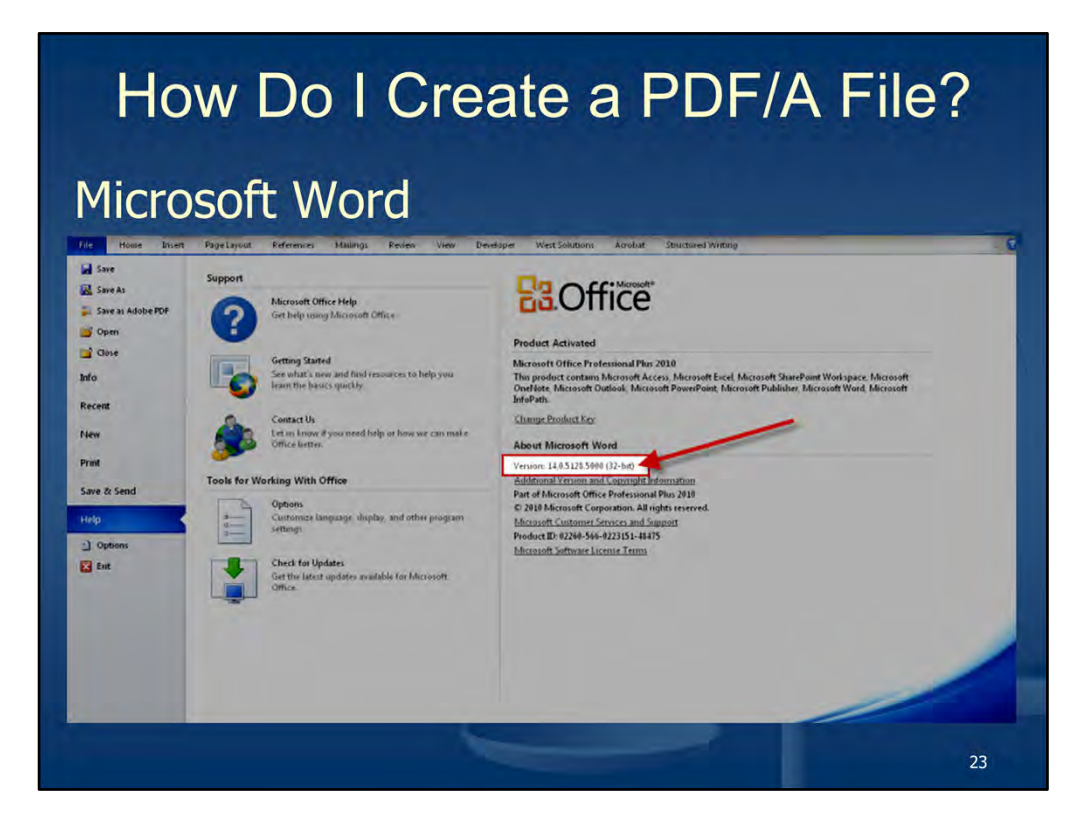

As shown here in Microsoft Word 2010, the level of PDF/A compliance (**1a** or **1b**) is determined by the "**build version**" of MS Word 2010 running on your PC. This build version is determined by the presence of a **Service Pack 1** installed on your PC for MS Office.

In the example shown here, the build version for MS Word 2010 is **14.0.5128.5000.** This particular build version number reflects <u>NOT</u> having the Service Pack 1 installed. Since the Service Pack 1 <u>is not</u> installed, any PDF documents published with the PDF/A designation would automatically be published with a **PDF/A-1b** compliance level.

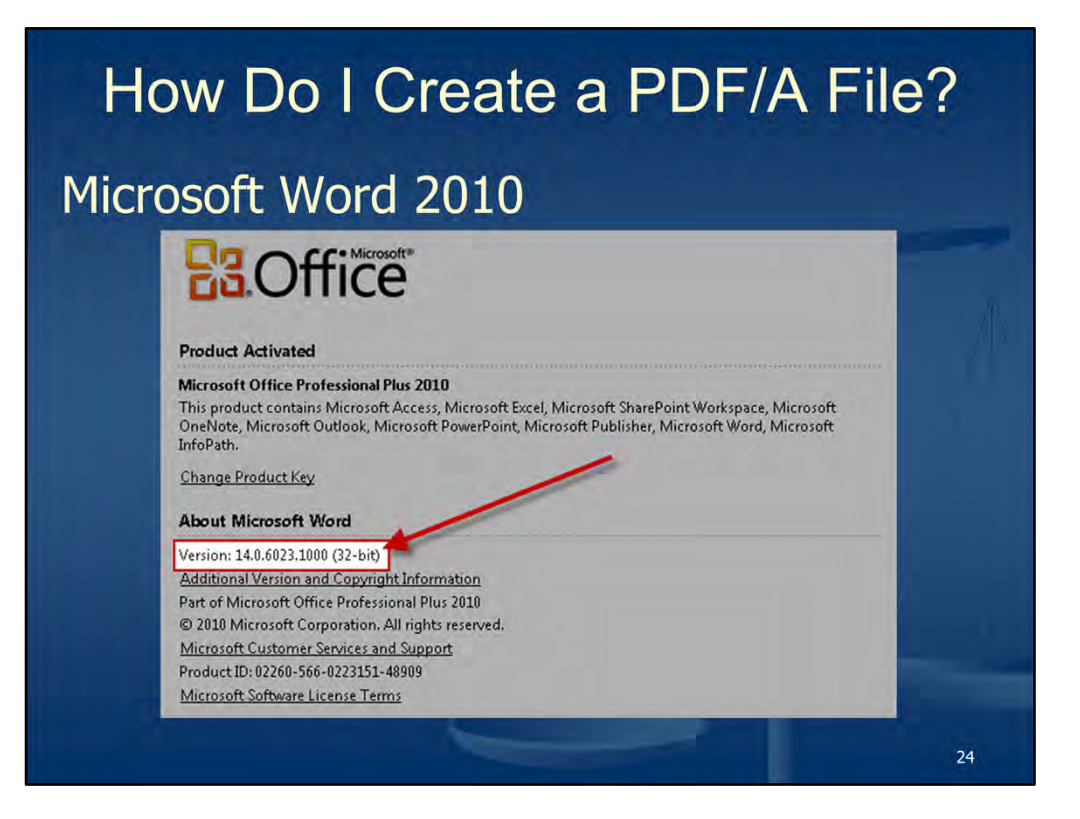

If the MS Office Service Pack <u>IS</u> installed, then the build version will be similar to **14.0.6023.1000** as shown on here, and PDF documents published with the PDF/A designation would automatically be published with a **PDF/A-1a** compliance level.

**Note:** The build version for **Microsoft Word 2007** should be **12.0.6606.1000** to indicate the presence of **Service Pack 3** for MS Office 2007. Once Service Pack 3 is installed, MS Word 2007 will have the ability to create a **PDF/A-1b** compliance level.

| Determining PDF Document File Size                                                                                                    |                                                                                                    |                                                                                                    |                                                                                                    |                                                                                                    |                        |  |
|----------------------------------------------------------------------------------------------------|----------------------------------------------------------------------------------------------------|----------------------------------------------------------------------------------------------------|----------------------------------------------------------------------------------------------------|----------------------------------------------------------------------------------------------------|------------------------|--|
|                                                                                                    | Evolonon in                                                                                                    | Dete                                                                                                    | ile M                                                                                                    | o d o                                                                                               |                        |  |
|                                                                                                    |                                                                                                    | Dete                                                                                                    | 1115 1*1                                                                                                    | oue                                                                                                 | • 49 Saturda Documenta |  |
| rganize + 🕞 Open with Adobe Acrobat X +                                                                                                    | Sync + Print Burn Work offline                                                                                                    | Ne= tolder                                                                                                    |                                                                                                    |                                                                                                    | 12 · 12 0              |  |
|                                                                                                    | Item     Construction Proclams Test Web     Constructions Test Web     Constructions Test Web     Constructions of the test sectors of the test sectors of test sectors of test sectors of test secto | Data modified<br>4 - 5 / 2011 55 / 10.4<br>11.7 27 (2011 55 / 10.4<br>11.7 27 (2011 55 / 10.4<br>11.7 2 / 2010 51 / 10.4<br>27 / 2010 4.10 / 50<br>4 / 2010 4.10 / 50<br>4 / 2010 4.10 / 50<br>4 / 2010 4.10 / 50<br>10 / 2010 1.50 / 50<br>10 / 2010 4.10 / 50<br>10 / 2010 4.10 / 50<br>10 / 50<br>10 / | Type<br>WordPerfect 33 Di-<br>Addeb Across an D.<br>WordPerfect 33 Di-<br>WordPerfect 33 Di-<br>Addeb Across 30 Di-<br>WordPerfect 33 Di-<br>WordPerfect 33 Di-<br>WordPerfect 33 Di-<br>WordPerfect 33 Di-<br>WordPerfect 33 Di-<br>WordPerfect 33 Di-<br>WordPerfect 33 Di-<br>WordPerfect 33 Di-<br>WordPerfect 33 Di-<br>WordPerfect 33 Di- | 500<br>1918<br>2010<br>2015<br>2015<br>2016<br>2016<br>2016<br>2016<br>2016<br>2016<br>2016<br>2016 |                        |  |
| Computer<br>& VorBOOTS(C)<br>20 Deal faide (F)<br>we finance (Unactional (set) 400 (Here) 350 (G)<br>20 Stared Documents (Unaturatyoned two band cor-<br>is Natured |                                                                                                    |                                                                                                    |                                                                                                    |                                                                                                    |                        |  |
| creder te summary judgment pell                                                                                                    | State () Almoya available Size 82                                                                                                    | 1 KB                                                                                                    | Office evaluation Ale<br>Office status Office                                                                                                    | naya availabla                                                                                      |                        |  |
|                                                                                                    |                                                                                                    |                                                                                                    | Control Parale Of                                                                                                    |                                                                                                    | 25                     |  |

As stated in our Administrative document for e-filing in CM/ECF, there is a **5.0 MB** limitation on documents e-filed with the court (per document).

Internally, we are discussing the concept raising that 5.0 MB ceiling to **10 MB per document**. However, at this time, this ceiling or limitation for documents e-filed in CM/ECF is **5.0 MB**.

You can use **Windows Explorer** in **Details** mode to determine document file size.

Please note, the number of pages of a document to be e-filed <u>does not</u> equate to the total file size.
## **Reducing PDF Document File Size** Suggestions: Ensure scanner is set to scan in black/white (not in grayscale or in color); Scanning resolution set to 300 x 300 dpi; Use /S/ when signing documents instead of affixing graphic signature image. By: 18/ John Doe Attorney at Law 123 S. Main Street, Suite 120 San Antonio, Texas 78206 Office (210) 555-5555 Fax (210) 555-1234

#### Suggested practices to reduce the PDF document file size:

- documents e-filed with Ensure your scanner is set to scan in black/white not in grayscale or in color;
- Your scanning resolution should be set to 300 x 300;
- Try using the **/S/** when signing documents instead of affixing graphic signature image on the signature line.

TX State Bar No. 12345

## Creating Hyperlinks to Documents Located in CM/ECF

- A hyperlink is a "reference" to data or information that a reader can directly follow or be directed to.
- 2 Types of Hyperlinks:
- When a hyperlink is "masked" the full address of the referenced information is not written out; ex: <u>TXWD Public Web Site</u>
- When a hyperlink is "unmasked" the full address is visible to the user such as <u>http://www.uscourts.gov</u>

#### Creating Hyperlinks to Documents Located in CM/ECF

A hyperlink is a "reference" to data or information that a reader can directly follow or be directed to.

When a document with active masked hyperlink is displayed, clicking that link will direct the user to the referenced document or site as specified within the masked hyperlink. For example in **TXWD Public Web Site**.

When a hyperlink is "unmasked" the full address is visible to the user such as <a href="http://www.uscourts.gov">http://www.uscourts.gov</a>

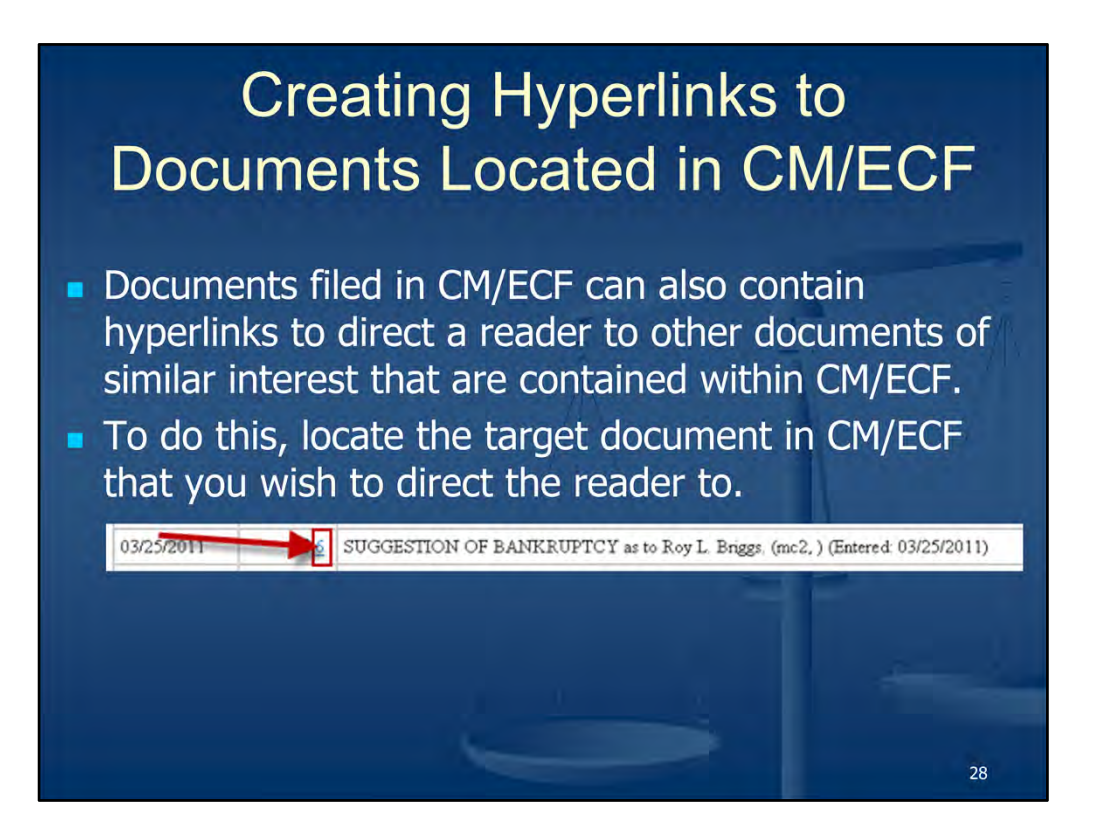

#### Creating Hyperlinks to Documents Located in CM/ECF

Documents filed in CM/ECF can also contain hyperlinks to direct a reader to other documents of similar interest that are contained within CM/ECF.

To do this, you will first need to locate the target document in CM/ECF that you wish to direct the reader to and open it.

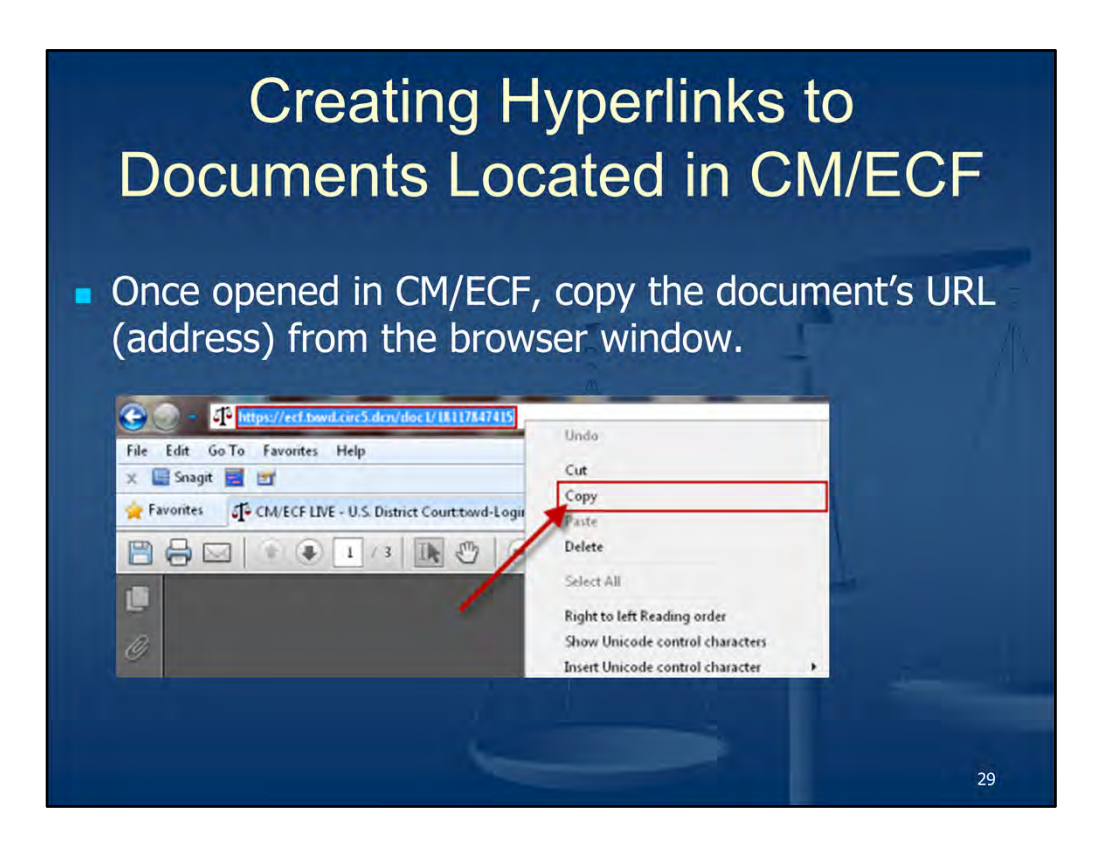

#### Creating Hyperlinks to Documents Located in CM/ECF

Once you have the document opened in CM/ECF, copy the document's URL (address) from the browser window.

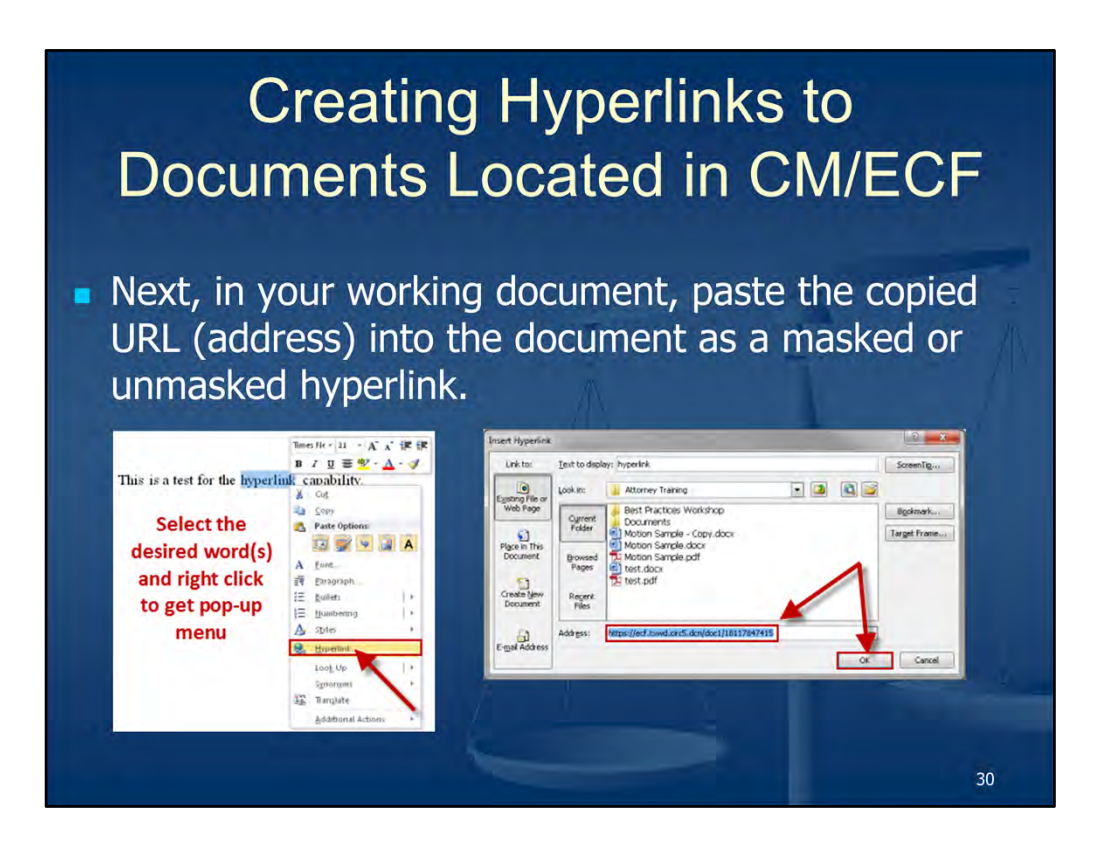

#### Creating Hyperlinks to Documents Located in CM/ECF

Next, in your working document, paste the copied URL (address) into the document.

In your working document, select the desired word(s) to add the hyperlink to, and then right click to receive a pop up menu and select **Hyperlink**.

At the Insert Hyperlink menu, right-click and Paste the copied URL into the Address field.

Click **OK** when finished.

## Removal of Sensitive Content in PDF Documents

- <u>Redaction</u> is the process of permanently removing visible text and graphics from a document.
- For this purpose, you can use Adobe Acrobat's Redaction tools to remove sensitive content, such as names, addresses, social security numbers, information regarding minors, etc.
- In place of the removed items, you can have redaction marks that appear as colored boxes.

#### **Removal of Sensitive Content in PDF Documents**

**Redaction** is the process of permanently removing visible text and graphics from a document. For this purpose, you can use Adobe Acrobat's Redaction tools to remove sensitive content, such as names, addresses, social security numbers, information regarding minors, etc. In place of the removed items, you can have redaction marks that appear as colored boxes.

31

#### **Removing Sensitive Content in PDF Documents**

Before you distribute a PDF, you may want to examine the document for any sensitive content or private authoring information as such information can be hidden or not immediately apparent. For example, if you created the PDF, the document **metadata** normally lists your name as the author.

You may also want to remove content that can inadvertently change and modify the document's appearance. JavaScript, certain actions, and form fields are types of content that are subject to change.

**Redaction** is the process of permanently removing visible text and graphics from a document. For this purpose, you can use Adobe Acrobat's Redaction tools to remove sensitive content, such as names, addresses, social security numbers, information regarding minors, etc. In place of the removed items, you can have redaction marks that appear as colored boxes.

#### To redact sensitive content:

| Step                                                                                                    | Action                                                                                                    |
|----------------------------------------------------------------------------------------------------|----------------------------------------------------------------------------------------------------|
| <ol> <li>Save the document with a different<br/>filename to ensure you have an original<br/><u>AND</u> a redacted copy.</li> </ol>     |                                                                                                    |
| <ul> <li>2. From the Tools pallet in Adobe Acrobat X, click:</li> <li>Tools</li> <li>Protection</li> <li>Mark for Redaction</li> </ul> | Tools       Comment       Share         * Pages       *         * Content       *         * Forms       *         • Action Wizard       *         * Recognize Text       *         * Protection       *         © Encrypt       *          More Protection       *         Black Out & Remove Content       *          Mark For Reduction       *          Mark For Reduction       *          Mark For Reductions       *          Mark Pages to Reduct       *         ※ Apply Reductions       *         ※ Search & Remove Text       *         Hidden Information       *          Samitize Document       * |

|    | Step                                                                                                    | Action                                                                                                    |
|----|----------------------------------------------------------------------------------------------------|----------------------------------------------------------------------------------------------------|
| 3. | <ul> <li>Begin marking items you wish to remove by doing any of the following:</li> <li>Double-click to select a word or an image</li> <li>Drag to select a line or block of text</li> <li>Press Ctrl on your keyboard as you drag to select an entire area of a page</li> <li>When you select the text, it will be displayed with red border surrounding the selected text.</li> </ul>                                       | The ALJ issued a decision on Norvember 36, 2008, finding that Planniff has access<br>residuals from a materiation, hypotheroidium, dislandemia and low pistelett. The 300 Although<br>recommune these impoirments to be severe, the ALJ found that Planniff did not have and<br>impairment, or combinations of impairments, that met or equiled the requirements of any listed<br>impairment. (Tr. 46). The ALJ then found that, despite her impoirments, Planniff, who is right<br>hand dominant, retained the ability to perform sedentiary work: "excent having decreased itseuff<br>in the right upper extremity and the inability to reach overhead with the right upper extreme?"<br>(Tr. 47, 31). Based on this rendual functional capacity (RFC) finding, the ALJ without<br>Softiming testimony from the vocational expert, found that Plauntiff retained the ability to<br>perform her past relevant job as a "clerical worker." (Tr. 50). Because the ALJ believed that<br>Plauniff retained the ability to perform her rost relevant work, the ALJ found that Plainniff work<br>bot disabled within the meaning of the Social Security Act. TD: 305.<br><b>1.</b> Issues Presented<br>The ALJ Exceed in Finding that Plaintiff Can Perform hist Past Relevant Work.<br><b>11.</b> Argument |
| 4. | Click the <b>Apply Redactions</b> tool located in<br>the Protection tools pallet.<br>When you do this, you will be presented<br>with a message <b>"You are about to</b><br><b>permanently remove all content that has</b><br><b>been marked for redaction. Once the</b><br><b>document is saved, this operation cannot</b><br><b>be undone. Are you sure you want to</b><br><b>continue?"</b><br>Click <b>OK</b> to continue. | Remeri The Lin Support of Chen REDACTED Andresesson?         Control         Control                                                                                                    |

|    | Step                                                                                                    | Action                                                                                                    |
|----|----------------------------------------------------------------------------------------------------|----------------------------------------------------------------------------------------------------|
| 5. | You will then be presented with a subsequent message <b>"Redactions have been successfully applied. Would you like to also find and remove hidden information in your document?"</b><br>Click <b>Yes</b> to continue.<br><b>Note:</b> As a preference, you can check the box to <b>"Always perform the selected action"</b> as your default if you wish to perform a search for hidden information contained in future PDF documents. | Adobe Acrossi       Image: Redactions have been successfully applied.         Would you like to also find and remove hidden information in your document?       Image: Note the selected action         Adways perform the selected action       Image: Note the selected action         Image: Note the selected action       Note         Image: Remember of the Selected action       Note         Image: Note the selected action       Note         Image: Note the selected action       Note <tr< th=""></tr<> |
| 6. | When finished searching, any hidden<br>information detected will be presented<br>within the <b>Results</b> section of the <b>Remove</b><br><b>Hidden Information</b> window pane.<br>Click <b>Remove</b> to remove this hidden<br>information.                                                                                                    | Reserved down online transfer       Control         Reserved down online transfer       Control         Reserved down online transfer       Control         Reserved down online transfer       Control         Reserved down online transfer       Control         Reserved down online transfer       Control         Reserved down online transfer       Control         Reserved down online transfer       Control         Reserved down online transfer       Control         Reserved down online transfer       Control         Reserved down online transfer       Control         Reserved down online transfer       Control         Reserved transfer       Control         Reserved transfer       Control         Reserved transfer       Control         Reserved transfer       Control         Reserved transfer       Control         Reserved transfer       Control         Reserved transfer       Control         Reserved transfer       Control         Reserved transfer       Control         Reserved transfer       Control         Reserved transfer       Control         Reserved transfer       Control         Reserved transfer       Control                                                                                                    |
| 7. | When completed, the <b>Status</b> will indicate<br>the " <b>Removing selected itemsDone</b> ."<br>In the <b>Results</b> section, you will also see a<br>green check mark located to the left of each<br>hidden item that was initially detected that<br>was removed during this process.<br><b>Save</b> and close the redacted file.                                                                                                  |                                                                                                    |

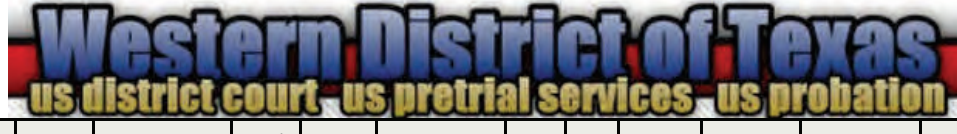

| Home | Contact | Rules | Forms | Publications | CM/ | Filing | Transcripts | Jury | CJA | Judges | Notable | Notable   | Links | Jobs | FAQ | About |  |
|------|---------|-------|-------|--------------|-----|--------|-------------|------|-----|--------|---------|-----------|-------|------|-----|-------|--|
|      | Us      |       |       |              | ECF |        |             |      |     |        | Cases   | Decisions |       |      |     |       |  |

## Contact Us Menu

 $\Rightarrow$  Judges Directory

### **Rules Menu**

- $\Rightarrow$  Local Rules
- $\Rightarrow$  Appellate and Federal Rules
- ⇒ Divisional Standing Orders

### Forms Menu

- ⇒ Application for Admission
- ⇒ Mediator Lists, Applications & Forms
- ⇒ Civil and Criminal Forms

### **Publications Menu**

- $\Rightarrow$  Local, Appellate & Federal Rules
- ⇒ Divisional Standing Orders
- $\Rightarrow$  Statistics

### Filing Menu

- $\Rightarrow$  Civil and Criminal Filing FAQs
- $\Rightarrow$  Fee Schedule
- ⇒ Approved Surety List

## $\Rightarrow$ Log in to CM/ECF

CM/ECF Menu

- ⇒ Forgot your CM/ECF Login and/or Password
- $\Rightarrow$  Email Update Form
- ⇒ Administrative Policies and Procedures for Electronic Filing in Civil and Criminal Cases
- ⇒ Civil and Criminal Attorney Event List
- ⇒ Amended Privacy Policy and Public Access to Electronic Files
- ⇒ CM/ECF Best Practices Forum Presentation

Notes:

# Visit us at: **TXWD.USCOURTS.GOV**

|                                                                                                    |                                                                      |                 | USI           | listrict                | coui          | t-us           | pretri                                                                                                    | als                                                            | erv                        | ices             | us pi               | robatio              | n,    |       |       |       |  |  |  |
|----------------------------------------------------------------------------------------------------|----------------------------------------------------------------------|-----------------|---------------|-------------------------|---------------|----------------|----------------------------------------------------------------------------------------------------|----------------------------------------------------------------|----------------------------|------------------|---------------------|----------------------|-------|-------|-------|-------|--|--|--|
| Hom                                                                                                    | e Contact<br>Us                                                      | Rules           | Forms         | Publications            | CM/<br>ECF    | Filing         | Transcripts                                                                                                    | Jury                                                           | CJA                        | Judges           | Notable<br>Cases    | Notable<br>Decisions | Links | Jobs  | FAQ   | About |  |  |  |
| Tra                                                                                                    | nscripts                                                             | Men             | iu            |                         |               |                | Not                                                                                                    | Notable Decisions Menu                                         |                            |                  |                     |                      |       |       |       |       |  |  |  |
| <ul> <li>⇒ Listing of Official Court Reporters</li> <li>⇒ Transcript Rates</li> <li>⇒ Transcript Rates</li> </ul> |                                                                      |                 |               |                         |               |                |                                                                                                    |                                                                |                            |                  |                     |                      | ıry   |       |       |       |  |  |  |
| $\Rightarrow$                                                                                                    | Transcri                                                             | ipt Re          | edacti        | on Requi                | reme          | ents           | Linl                                                                                                    | Links Menu                                                     |                            |                  |                     |                      |       |       |       |       |  |  |  |
| Jury Menu<br>⇒ Jury Information for prospective<br>jurors<br>⇒ State Sites                                        |                                                                      |                 |               |                         |               |                |                                                                                                    |                                                                |                            | l<br>ations      | & Resou             | irces                |       |       |       |       |  |  |  |
| CJA                                                                                                    | Menu                                                                 |                 |               |                         |               |                | $\Rightarrow$                                                                                                    | Cour                                                           | nty S                      | Sites            |                     |                      |       |       |       |       |  |  |  |
| ⇒                                                                                                    | <ul> <li>Downloadable Documents, Worksheets<br/>and Forms</li> </ul> |                 |               |                         |               |                |                                                                                                    | <ul><li>⇒ City Sites</li><li>⇒ Statistical Resources</li></ul> |                            |                  |                     |                      |       |       |       |       |  |  |  |
| $\Rightarrow$                                                                                                    | CJA Pan                                                              | el Sta          | ndin          | g Orders                |               |                | loh                                                                                                    | с Ma                                                           | ווחמ                       |                  |                     |                      |       |       |       |       |  |  |  |
| Jud                                                                                                    | ges Me                                                               | nu              |               |                         |               |                | <b>300</b>                                                                                                    | List                                                           | of ci                      | urrent           | t emplo             | oyment               | оррс  | ortur | nitie | 5     |  |  |  |
| $\Rightarrow$                                                                                                    | Judges (<br>Judges'                                                  | Calen<br>Polic  | dar<br>ies ar | nd Proced               | ures          |                | FAC<br>⇒                                                                                                    | ) Me<br>List (                                                 | enu<br>of Fi               | reque            | ntly As             | sked Que             | estio | ns    |       |       |  |  |  |
| No                                                                                                    | able Ca                                                              | ses N           | /lenu         |                         |               |                | Abo                                                                                                    | out N                                                          | /len                       | u                |                     |                      |       |       |       |       |  |  |  |
| ⇒                                                                                                    | Selected<br>being co                                                 | d Ruli<br>onsid | ngs a<br>ered | nd Opinio<br>within the | ons c<br>e W[ | on cas<br>DTX. | $\begin{array}{ccc} \Rightarrow & \Rightarrow & \Rightarrow & \Rightarrow & \Rightarrow & \Rightarrow & \Rightarrow & \Rightarrow & \Rightarrow & \Rightarrow $ | Listir<br>Insid<br>Syste<br>Site I                             | ng o<br>e th<br>em)<br>Map | f Fede<br>ne Fec | eral Ho<br>leral Co | olidays<br>Ourts (O  | vervi | iew   | of Co | ourt  |  |  |  |

Meetern Metrietan fraves

ECF Support Desk available Monday-Friday, 9:00 a.m.—6:00 p.m. CST at:

## txwd\_ecf\_help@txwd.uscourts.gov